## Instruções para Instalar o EmbroideryEditor

Requisitos de Sistema do Computador/Dispositivo:

- \* OS: Windows 11 (64 bit) ou Windows 10 (32 ou 64 bit)
- \* CPU: Mínimo 800 MHz (1 GHz recomendado)
- \* Memória: Mínimo 512 MB (1 GB recomendado)
- \* Disco Rígido: 80 MB mínimo de espaço livre
- \* Resolução de vídeo: Mínimo 800 x 600
  - (1024 x 768 recomendado)
- \* Cabo e porta USB

Este procedimento instalará o seguinte software:

- 1. EmbroideryEditor
- 2. Instalador do driver USB (Jsmc864Installer)
- \* O exemplo a seguir explica a instalação em um sistema operacional Windows 11.
- \* Você precisa entrar no computador com um usuário [Administrator].
- \* Para instruções do EmbroideryEditor, consulte o menu Ajuda do programa [Help].

### Instalando o EmbroideryEditor

- 1. Inicie o seu computador e feche todos os aplicativos antes de iniciar a instalação.
- 2. Baixe o arquivo de instalação do site e salve no seu computador.

O número de 3 dígitos XXX depois de "EmbroideryEditor" indica a versão do arquivo.

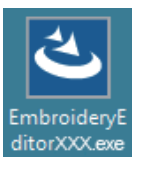

- 3. Dê um clique duplo sobre o arquivo baixado.
- 4. O assistente de instalação do EmbroideryEditor iniciará automaticamente.

Clique em [Install] (Instalar) para iniciar a instalação. Se a caixa de diálogo a seguir não aparecer, vá para o Passo 6.

| EmbroideryEditor - InstallShield Wizard                                                                                                  |
|----------------------------------------------------------------------------------------------------|
| EmbroideryEditor requires the following items to be installed on your computer. Click<br>Install to begin installing these requirements. |
| Status Requirement                                                                                                    |
| Pending Microsoft Visual C++ 20 xx Redistributable Package (x86)                                                                         |
|                                                                                                    |
|                                                                                                    |
|                                                                                                    |
|                                                                                                    |
|                                                                                                    |
|                                                                                                    |
|                                                                                                    |
|                                                                                                    |
|                                                                                                    |

5. A caixa de diálogo de "User Account Control" (Controle da Conta do Usuário) abrirá. Clique em [Yes] (Sim).

| User Account Control ×<br>Do you want to allow this app from an<br>unknown publisher to make changes to your<br>device? |
|----------------------------------------------------------------------------------------------------|
| EmbroideryEditorXXX.exe<br>Publisher: Unknown<br>File origin: Hard drive on this computer<br>Show more details          |
| Yes No                                                                                                    |

 A caixa de diálogo a seguir abrirá. Clique Sim [Yes]. Se a caixa de diálogo não aparecer, vá para o Passo 7.

| Embroide | ryEditor                                                                           | × |
|----------|------------------------------------------------------------------------------------|---|
| ?        | This setup will perform an upgrade of 'EmbroideryEditor'. Do you want to continue? |   |
|          | Yes No                                                                             |   |

7. O assistente de instalação do EmbroideryEditor iniciará automaticamente. Clique em [Next] (Próximo).

| EmbroideryEditor - InstallShi | eld Wizard 🛛 🕹                                                                                          |
|-------------------------------|----------------------------------------------------------------------------------------------------|
| ي.                            | Welcome to the InstallShield Wizard for<br>EmbroideryEditor                                             |
|                               | The InstallShield(R) Wizard will install EmbroideryEditor on your<br>computer. To continue, click Next. |
|                               | WARNING: This program is protected by copyright law and<br>international treates.                       |
|                               | < Back Next > Cancel                                                                                    |

 O contrato de licença do usuário final (EULA) aparecerá. Leia o EULA e marque a opção "Eu aceito os termos no contrato de licença", se você concordar. Clique em [Next] (Próximo).

Se a caixa de diálogo a seguir não aparecer, vá para o Passo 13.

| License Agreement<br>Please read the following license agree                                                                                                    | ment carefully.                                                                                   |                                                                              | 2                                                            |
|----------------------------------------------------------------------------------------------------|---------------------------------------------------------------------------------------------------|------------------------------------------------------------------------------|--------------------------------------------------------------|
| End-User I                                                                                                    | license Agreem                                                                                    | ent                                                                          |                                                              |
| IMPORTANT NOTE:                                                                                                    |                                                                                                   |                                                                              |                                                              |
| This END-USER LICENSE AGE                                                                                                    | EEMENT ("EU                                                                                       | LA") is made b                                                               | etween a                                                     |
| "Customer") and "JANOME Corpo                                                                                                    | a legal enury, ne<br>oration" ("JANO                                                              | ME") who is sole                                                             | convright                                                    |
|                                                                                                    | · · · · · · · · · · · · · · · · · · ·                                                             | /                                                                            |                                                              |
| holder of computer software pro                                                                                                    | ducts described                                                                                   | as follows and                                                               | its related                                                  |
| holder of computer software pro<br>mediums, printed matters, online in<br>(hereinafter referred to as the "Pro                                                                                                    | ducts described<br>nformation, elect<br>ducts") . The C                                           | as follows and<br>ronic documents<br>ustomer agrees to                       | its related<br>and so on<br>be bound                         |
| holder of computer software pro<br>mediums, printed matters, online in<br>(hereinafter referred to as the "Prot<br>by the terms of this EULA by inst                                                                                                    | ducts described<br>nformation, elect<br>ducts") The C<br>alling, copying or                       | as follows and<br>ronic documents<br>ustomer agrees to<br>r using the Produc | its related<br>and so on<br>be bound<br>cts. If the          |
| holder of computer software pro<br>mediums, printed matters, online in<br>(hereinafter referred to as the "Pro<br>by the terms of this EULA by insta<br>laccept the terms in the license agreen                                                          | ducts described<br>iformation, elect<br>ducts"). The C<br>alling, copying of<br>ment              | as follows and<br>ronic documents<br>ustomer agrees to<br>r using the Produc | its related<br>and so on<br>be bound<br>cts. If the<br>Print |
| holder of computer software pro<br>mediums, printed matters, online in<br>(hereinafter referred to as the "Pro-<br>by the terms of this EULA by insta<br>of accept the terms in the license agreen<br>O L do not accent the terms in the license         | ducts described<br>nformation, elect<br>ducts"). The C<br>alling, copying or<br>nent<br>agreement | as follows and<br>ronic documents<br>ustomer agrees to<br>r using the Produc | its related<br>and so on<br>be bound<br>cts. If the<br>Print |
| holder of computer software pro<br>mediums, printed matters, online in<br>(hereinafter referred to as the "Pro-<br>by the terms of this EULA by insta<br>I accept the terms in the lcense spreen<br>I do not accept the terms in the lcense<br>sublished | ducts described<br>nformation, elect<br>ducts"). The C<br>alling, copying or<br>nent<br>agreement | as follows and<br>ronic documents<br>ustomer agrees to<br>rusing the Produc  | its related<br>and so on<br>be bound<br>cts. If the<br>Print |

9. Insira um nome de usuário e clique em [Next] (Próximo).

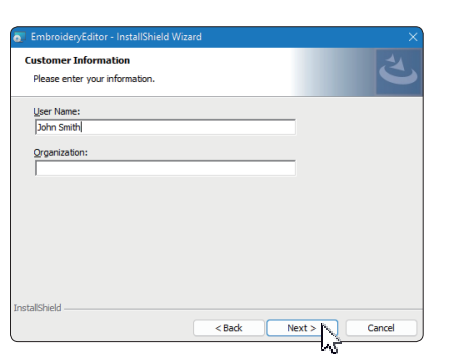

- Para computadores tipo tablet, insira um nome de usuário usando o teclado de toque (veja as instruções a seguir).
- 9-1. Toque na caixa de texto.
- 9-2. Toque no ícone do teclado de toque na barra de tarefas da área de trabalho para abrir o teclado de toque.
- 9-3. Você pode inserir um nome de usuário usando o teclado de toque.

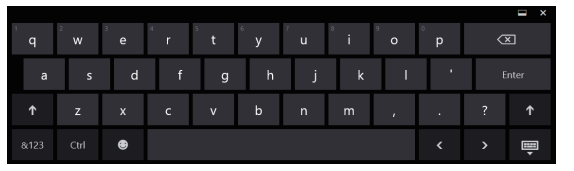

10. Clique em [Next] (Próximo) se você estiver de acordo com o local de instalação do EmbroideryEditor.

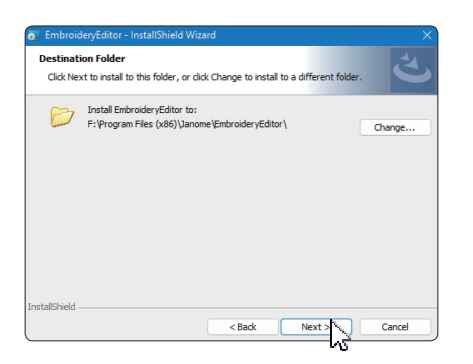

 Selecione a sua máquina e clique no modelo. Clique em [Next] (Próximo). Você pode mudar essa opção a qualquer momento.

| elect Model<br>Select your model.    |  | と |
|--------------------------------------|--|---|
| You can reselect the model any time. |  |   |
| OMC550E / eXpressive 830L            |  |   |
| O MC500E / eXpressive 830            |  |   |
| Ichield                              |  |   |

\* Os nomes dos modelos atuais podem ser diferentes da figura acima.

12. Clique em [Install] (Instalar) para iniciar a instalação.

| Rea | ady to Install th                     | e Program          |                       |                                  |                       |
|-----|---------------------------------------|--------------------|-----------------------|----------------------------------|-----------------------|
| Т   | he wizard is ready                    | to begin installa  | ition.                |                                  |                       |
| d   | lick Install to begin                 | n the installation |                       |                                  |                       |
| If  | f you want to revi<br>xit the wizard. | ew or change an    | y of your installatio | on settings, <mark>cl</mark> ick | Back. Click Cancel to |
|     |                                       |                    |                       |                                  |                       |
|     |                                       |                    |                       |                                  |                       |
|     |                                       |                    |                       |                                  |                       |
|     |                                       |                    |                       |                                  |                       |
|     |                                       |                    |                       |                                  |                       |
|     |                                       |                    |                       |                                  |                       |
|     | chield                                |                    |                       |                                  |                       |
|     |                                       |                    |                       |                                  |                       |

- 13. A caixa de diálogo de "User Account Control" (Controle da Conta do Usuário) abrirá. Clique em [Yes] (Sim).
- \* A instalação levará cerca de 1 2 minutos, dependendo das especificações do seu computador.

| User Account Control                                                                          | ×  |
|-----------------------------------------------------------------------------------------------|----|
| Do you want to allow this app from an<br>unknown publisher to make changes to your<br>device? |    |
| F:\Users\ \\EmbroideryEditor.ms                                                               | si |
| Publisher: Unknown<br>File origin: Hard drive on this computer                                |    |
|                                                                                               |    |
|                                                                                               |    |
| Yes No                                                                                        |    |
|                                                                                               | _  |

14. Quando o EmbroideryEditor tiver sido instalado com sucesso, marque a opção "Launch the USB driver installer" (inicie o instalador do driver USB) para instalar. Clique em [Finish] (Terminar) para sair.

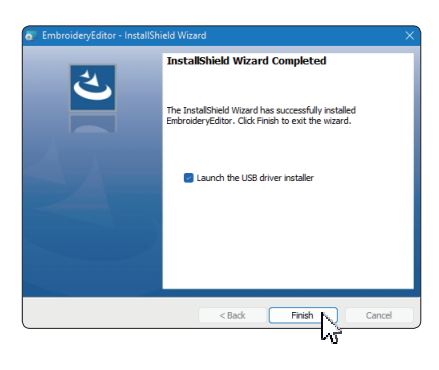

- \* Se a instalação do EmbroideryEditor for completada sem clicar na opção de instalação do driver "Launch the USB driver installer" (inicie o instalador do driver USB), por favor consulte na página 3 as instruções "Instalando o driver USB após a instalação do EmbroideryEditor" para instalar.
- 15. O ícone do EmbroideryEditor aparecerá na sua área de trabalho.

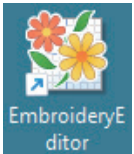

16. Apague o arquivo de instalação baixado "EmbroideryEditorXXX.exe".

## Pré-instalação do driver USB

Instale o driver USB para transferir arquivos de bordado do computador para a máquina usando um cabo USB.

 Após a instalação do EmbroideryEditor, a caixa de diálogo "User Account Control" (Controle da Conta do Usuário) abrirá. Clique em [Yes] (Sim).

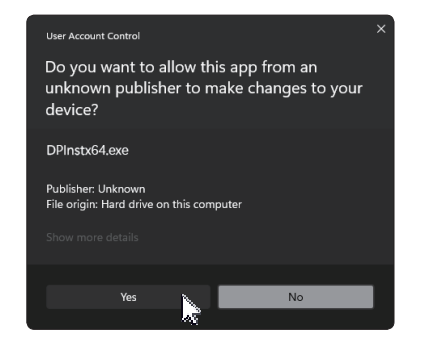

 Quando a caixa de diálogo do instalador do driver abrir "Driver Package Installer". Clique em [Next] (Próximo)

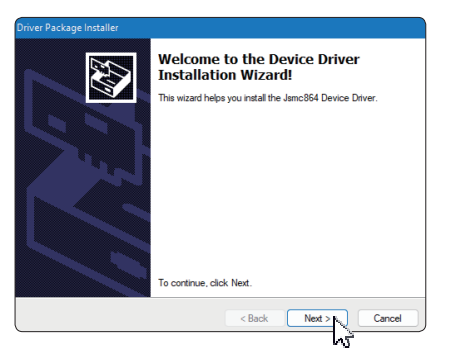

19. Quando a janela de segurança abrir "Windows Security". Clique em [Install] (Instalar).

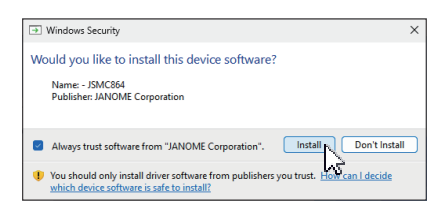

20. Quando o driver USB estiver pré-instalado corretamente, clique em [Finish] (Terminar).

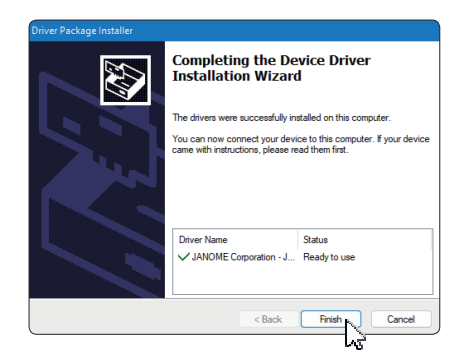

- 21. Quando você ligar o computador com a sua máquina de bordar pela primeira vez, o driver USB será instalado automaticamente.
- \* Consulte o manual de instruções da sua máquina de bordar para informações de como conectar o computador com a máquina de bordar.

## Instalando o driver USB após a instalação do EmbroideryEditor

Windows 11:

- Clique no botão no canto inferior esquerdo da sua tela para exibir a tela inicial do Windows.
- 2. Clique em [All apps] (Todos os aplicativos) para mostrar a visualização de aplicativos.
- Clique no ícone w do lado direito da pasta do EmbroideryEditor. O grupo do EmbroideryEditor aparecerá na exibição dos aplicativos. Clique na opção [Jsmc864Installer].

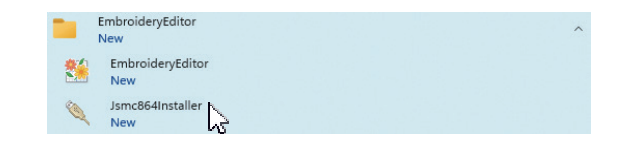

4. Por favor, siga o procedimento de 17 – 21 na Página 3.

#### Windows 10:

- Clique no botão 
   no canto inferior esquerdo da sua tela e selecione a opção [All apps] (Todos os aplicativos).
- Clique na pasta [EmbroideryEditor] para mostrar o grupo do EmbroideryEditor. Clique na opção [Jsmc864Installer].

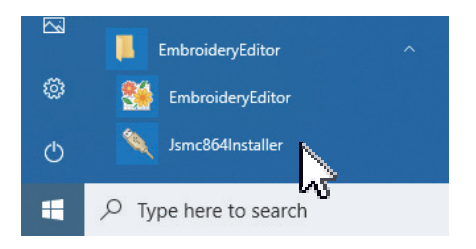

3. Por favor, siga o procedimento de 17 - 21 na Página 3.

## Instruzioni per l'installazione di EmbroideryEditor

Requisiti richiesti del computer/dispositivo:

- \* Sistema operativo: Windows 11 (64 bit) o Windows 10 (32 o 64 bit)
- \* CPU: 800 MHz minimo (1 GHz consigliato)
- \* Memoria: 512 MB minimo (1 GB consigliato)
- \* Disco fisso: 80 MB minimo di spazio libero
- \* Risoluzione video: 800 x 600 minimo
  - (1024 x 768 consigliato)
- \* Cavo e porta USB

Questo processo installa il seguente software:

- 1. EmbroideryEditor
- 2. USB Driver Installer (Jsmc864Installer)
- \* Il seguente esempio di installazione utilizza il sistema operativo Windows 11.
- \* Devi effettuare l'accesso come [Amministratore].
- \* Per istruzioni su EmbroideryEditor, consulta [Help].

## Installazione di EmbroideryEditor

- 1. Avvia il PC e chiudi tutte le altre applicazioni prima di iniziare l'installazione.
- Scarica il file dal sito web e salvalo sul tuo PC. Il numero di tre cifre XXX dopo il nome "EmbroideryEditor" indica la versione del file.

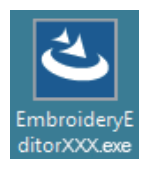

- 3. Fare doppio clic sul file scaricato.
- 4. Il "EmbroideryEditor InstallShield Wizard" si avvia automaticamente.

Cliccare [Install] per iniziare l'installazione Se la seguente finestra di dialogo non viene visualizzata, andare al punto 6.

| EmbroidelyEditor requires the following items to be installed on your computer. Click<br>Install to begin installing these requirements.<br>Status Requirement<br>Pending Microsoft Visual C++ 20 xx Redistributable Padage (x86) |  |
|----------------------------------------------------------------------------------------------------|--|
| Status Requirement<br>Pending Microsoft Visual C++ 20 xx Redistributable Package (x86)                                                                                                    |  |
| Pending Microsoft Visual C++ 20 xx Redistributable Package (x86)                                                                                                    |  |
|                                                                                                    |  |
|                                                                                                    |  |
|                                                                                                    |  |
|                                                                                                    |  |
|                                                                                                    |  |
|                                                                                                    |  |
|                                                                                                    |  |
|                                                                                                    |  |
|                                                                                                    |  |
| Cancel                                                                                                    |  |

5. Si apre la finestra "Controllo account utente". Fare clic su [Yes].

| User Account Control ×<br>Do you want to allow this app from an<br>unknown publisher to make changes to your<br>device? |
|----------------------------------------------------------------------------------------------------|
| EmbroideryEditorXXX.exe<br>Publisher: Unknown<br>File origin: Hard drive on this computer<br>Show more details.         |
| Yes No                                                                                                    |

 La seguente finestra si apre. Cliccare [Yes]. Se la seguente finestra non appare, andare al punto 7.

| Embroide | ryEditor                                                                           | $\times$ |
|----------|------------------------------------------------------------------------------------|----------|
| ?        | This setup will perform an upgrade of 'EmbroideryEditor'. Do you want to continue? |          |
|          | Yes No                                                                             |          |

7. "EmbroideryEditor - InstallShield Wizard" si avvia automaticamente. Cliccare su [Next].

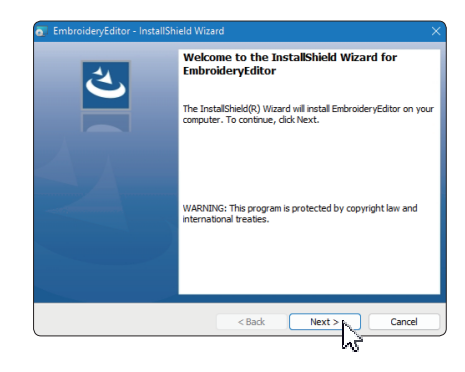

 Il contratto di licenza per l'utente finale (EULA) appare sul display. Si prega di leggere l'EULA e selezionare "Accetto i termini del contratto di licenza", in caso di consenso. Cliccare su [Next].

Se la seguente finestra di dialogo non viene visualizzata, andare al punto 13.

|                                                                                                    |                      |                         | 4     |
|----------------------------------------------------------------------------------------------------|----------------------|-------------------------|-------|
| Please read the following license agreen                                                                                                    | nent carefully.      |                         |       |
| End-User L                                                                                                    | icense Agreement     |                         |       |
| IMPORTANT NOTE:                                                                                                    |                      |                         |       |
| This END-USER LICENSE AGR                                                                                                    | EEMENT ("EULA"       | ) is made betwee        | na    |
| Customer (either an individual or a                                                                                                    | legal entity, herein | after referred to as    | the   |
| "Customer") and "JANOME Corpo                                                                                                    | ration" ("JANOME"    | ) who is sole copyr     | igh   |
| molder of computer software pro-                                                                                                    | formation electroni  | c documents and its rel | atec  |
| a i o prince matters, enance m                                                                                                    | hote") The Cust      | mer agrees to be bo     | und   |
| (nerematter referred to as the Proc                                                                                                    |                      |                         |       |
| by the terms of this EULA by insta                                                                                                    | ling, copying or us  | ing the Products. If    | f the |
| by the terms of this EULA by insta                                                                                                    | lling, copying or us | ing the Products. If    | f the |
| Incrematter referred to as the Proof<br>by the terms of this EULA by insta<br>I accept the terms in the license agreem<br>I do not accept the terms in the license a               | ent<br>agreement     | ing the Products. If    | f the |
| (nerematter referred to as the Prot<br>by the terms of this EULA by insta<br>I accept the terms in the license agreem<br>I do not accept the terms in the license a<br>stallShield | ent<br>agreement     | ing the Products. If    | f the |

9. Inserire un nome utente e cliccare [Next].

| ustomer Information<br>Please enter your information. |  | さ |
|-------------------------------------------------------|--|---|
|                                                       |  |   |
| John Smith                                            |  |   |
| Organization:                                         |  |   |
|                                                       |  |   |
|                                                       |  |   |
|                                                       |  |   |
|                                                       |  |   |
|                                                       |  |   |
|                                                       |  |   |
| Ichield                                               |  |   |

- Per i tablet, immettere un nome utente tramite la tastiera sul touch screen (vedere le istruzioni seguenti).
- 9-1. Toccare la casella di testo.
- 9-2. Toccare l'icona della tastiera touch nella barra delle applicazioni del desktop per aprire la tastiera touch.
- 9-3. Inserire adesso un nome utente utilizzando la tastiera.

|  |   |   |   |   |   |   |   |   |   | I × |
|--|---|---|---|---|---|---|---|---|---|-----|
|  |   |   |   |   |   |   |   |   | < | ×   |
|  | s | d | f | g | h | j | k | I | E |     |
|  |   |   |   |   |   |   |   |   |   |     |
|  |   | ۲ |   |   |   |   |   |   |   | Ļ   |

10. Cliccare [Next] se si accetta la posizione di installazione di EmbroideryEditor.

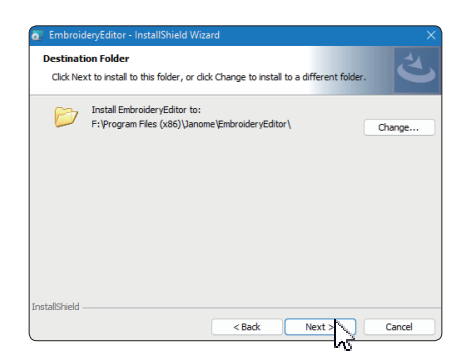

11. Seleziona la tua macchina per cucire e controlla. Clicca su [Next]. Puoi riselezionare il modello di macchina in qualsiasi momento.

| Select Your model.                   | *<br>ب |
|--------------------------------------|--------|
| You can reselect the model any time. |        |
| MC550E / eXpressive 830L             |        |
| OMC500E / eXpressive 830             |        |
| stallShield                          |        |

\* I nomi effettivi dei modelli possono essere diversi dall'immagine qui sopra.

12. Cliccare [Install] per iniziare l'installazione.

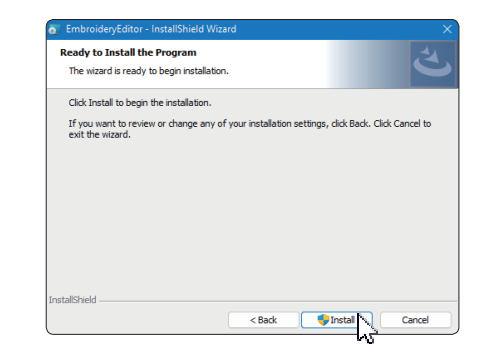

- 13. Si apre la finestra di dialogo "Controllo account utente". Cliccare su [Yes].
- L'installazione richiederà 1-2 minuti, a seconda delle specifiche del tuo PC.

| User Account Control                                         |                                        |
|--------------------------------------------------------------|----------------------------------------|
| Do you want to allow th<br>unknown publisher to n<br>device? | is app from an<br>nake changes to your |
| F:\Users\                                                    | \EmbroideryEditor.msi                  |
| Publisher: Unknown<br>File origin: Hard drive on this com    | puter                                  |
| Show more details                                            |                                        |
|                                                              |                                        |
| Yes                                                          | No                                     |
| 4                                                            |                                        |

14. Dopo aver installato EmbroideryEditor correttamente, seleziona "Avvia l'installatore del driver USB" per avviare l'installazione.

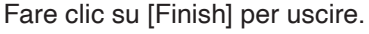

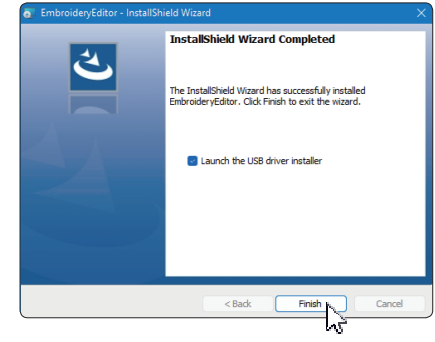

- Se l'installazione di EmbroideryEditor è stata completata senza selezionare "Avvia l'installatore del driver USB", si prega di fare riferimento a "Installare il Driver USB Driver dopo l'installazione di EmbroideryEditor" a pagina 3, per installare il driver USB.
- 15. Sul desktop appare l'icona EmbroideryEditor.

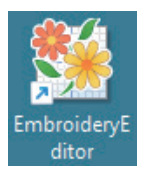

16. Cancella il file "EmbroideryEditorXXX.exe", scaricato in precedenza.

## Pre-Installazione del driver USB

Il driver USB serve per trasferire i ricami dal PC alla macchina per cucire, tramite il cavo USB.

17. Al termine dell'installazione di EmbroideryEditor, si apre il dialogo "User Account Control". Cliccare su [Yes].

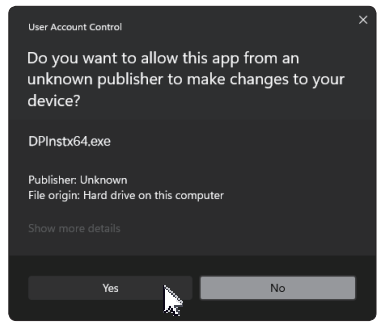

18. Si apre "Installatore del driver". Cliccare su [Next].

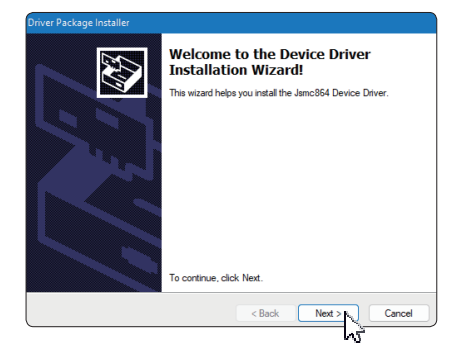

19. Si apre "Windows Security". Cliccare su [Install].

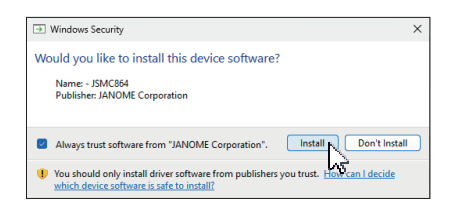

20. Quando la pre-installazione del driver USB è stata completata, cliccare su [Finish].

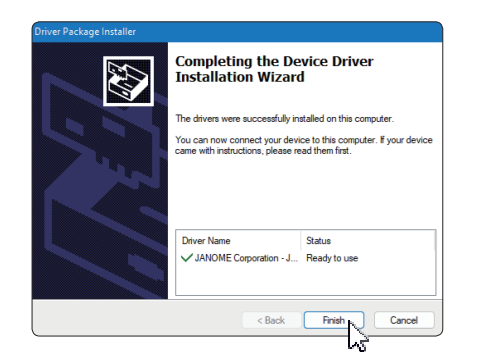

- 21. La prima volta che il PC si collega alla macchina per cucire, il driver USB viene installato automaticamente.
  - \* Fare riferimento al manuale di istruzioni della macchina per cucire per la connessione del PC alla macchina.

## Installare il Driver USB Driver dopo l'installazione di EmbroideryEditor

#### Windows 11:

- 1. Cliccare nell'angolo in basso a sinistra del display per visualizzare la schermata iniziale.
- 2. Cliccare [All apps] per visualizzare tutte le App.

|   | EmbroideryEditor<br>New | ^ |
|---|-------------------------|---|
| * | EmbroideryEditor<br>New |   |
| 0 | Jsmc864Installer<br>New |   |

4. Si prega di seguire le indicazioni 17 - 21 a pagina 3.

#### Windows 10:

- 1. Cliccare en nell'angolo in basso a sinistra del display e selezionare [All apps].
- Cliccare sulla cartella [EmbroideryEditor] per visualizzare il menu EmbroideryEditor. Cliccare su [Jsmc864Installer].

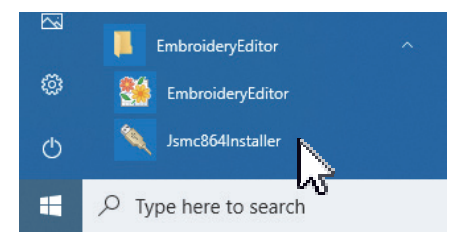

3. Si prega di seguire le indicazioni 17-21 a pagina 3.

## Instrukcja instalacji oprogramowania EmbroideryEditor

Wymagania systemowe/sprzętowe komputera:

- \* OS: Windows 11 (64 bit) lub Windows 10 (32 lub 64 bit)
- \* CPU: minimum 800 MHz (zalecane 1 GHz)
- \* Pamięć: minimum 512 MB (zalecane 1 GB)
- \* Dysk twardy: minimum 80 MB wolnego miejsca
- \* Rozdzielczość ekranu: minimum 800 x 600
- (zalecane 1024 x 768)
- \* Kabel i port USB

Proces instalacji następującego oprogramowania:

- 1. EmbroideryEditor
- 2. Instalator sterownika USB (Jsmc864Installer)
- \* W poniższym przykładzie instalacji użyto system operacyjny Windows 11.
- \* Musisz się zalogować jako [Administrator].
- \* Instrukcja dotycząca EmbroideryEditor patrz [Help].

## Instalowanie EmbroideryEditor

- 1. Uruchom komputer i zamknij wszystkie inne aplikacje przed rozpoczęciem instalacji.
- Pobierz plik ze strony internetowej i zapisz go na swoim komputerze. Trzycyfrowa liczba XXX po "EmbroideryEditor" wskazuje wersję pliku pobranego.

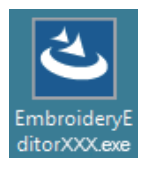

- 3. Kliknij dwukrotnie na pobrany plik.
- Program "EmbroideryEditor InstallShield Wizard" uruchamia się automatycznie. Kliknij [Install], aby rozpocząć instalację. Jeśli poniższe okno dialogowe nie zostanie wyświetlone, przejdź do kroku 6.

| nbroiden | y <b>Editor</b> - InstallShield Wizard                                                                                                  |
|----------|----------------------------------------------------------------------------------------------------|
| <u>ع</u> | microideryEditor requires the following items to be installed on your computer. Click<br>istall to begin installing these requirements. |
| Status   | Requirement                                                                                                    |
| Pending  | Microsoft Visual C++ 20 xx Redistributable Package (x86)                                                                                |
|          |                                                                                                    |
|          |                                                                                                    |
|          |                                                                                                    |
|          |                                                                                                    |
|          |                                                                                                    |
|          |                                                                                                    |
|          |                                                                                                    |
|          |                                                                                                    |
|          | Sancel Cancel                                                                                                    |

 Otworzy się okno dialogowe "User Account Control". Kliknij [Yes].

| User Account Control ><br>Do you want to allow this app from an<br>unknown publisher to make changes to your<br>device? |  |
|----------------------------------------------------------------------------------------------------|--|
| EmbroideryEditorXXX.exe<br>Publisher: Unknown<br>File origin: Hard drive on this computer<br>Show more details          |  |
| Yes No                                                                                                    |  |

 Otworzy się następujące okno dialogowe. Kliknij [Yes]. Jeśli poniższe okno dialogowe nie zostanie wyświetlone, przejdź do kroku 7.

| Embroide | ryEditor                                                                           | $\times$ |
|----------|------------------------------------------------------------------------------------|----------|
| ?        | This setup will perform an upgrade of 'EmbroideryEditor'. Do you want to continue? |          |
|          | Yes No                                                                             |          |

7. Program "EmbroideryEditor - InstallShield Wizard" uruchamia się automatycznie. Kliknij [Next].

| EmbroideryEditor - InstallShi | eld Wizard 🛛 🕹                                                                                          |
|-------------------------------|----------------------------------------------------------------------------------------------------|
| ي                             | Welcome to the InstallShield Wizard for<br>EmbroideryEditor                                             |
|                               | The InstallShield(R) Wizard will install EmbroideryEditor on your<br>computer. To continue, click Next. |
|                               | WARNENG: This program is protected by copyright law and<br>international treates.                       |
|                               | <back next=""> Cancel</back>                                                                            |

 Pojawi się umowa licencyjna użytkownika końcowego (EULA). Przeczytaj umowę EULA i zaznacz "I accept the terms in the license agreement", jeśli się zgadzasz. Kliknij [Next]. Jeśli poniższe okno dialogowe nie zostanie wyświetlone, przejdź do kroku 13.

| License Agreement<br>Please read the following license agr                                                                                                    | eement carefully.                                                                                                    | さ                                                                                                    |
|----------------------------------------------------------------------------------------------------|----------------------------------------------------------------------------------------------------|----------------------------------------------------------------------------------------------------|
| End-User                                                                                                    | r License Agreement                                                                                                    |                                                                                                    |
| IMPORTANT NOTE:                                                                                                    |                                                                                                    |                                                                                                    |
| This END-USER LICENSE At<br>Customer (either an individual o<br>'Customer') and "JANOME Cor<br>holder of computer software p<br>mediums, printed matters, online<br>(hereinafter referred to as the "P<br>by the terms of this EULA by in | GREEMENT ("EULA") is<br>r a legal entity, hereinafte<br>poration" ("JANOME") wi<br>roducts described as foll-<br>information, electronic de<br>roducts"). The Customer<br>stalling, copying or using l | s made between a<br>r referred to as the<br>ho is sole copyright<br>ows and its related<br>ocuments and so on<br>r agrees to be bound<br>the Products. If the |

9. Wprowadź nazwę użytkownika i kliknij [Next].

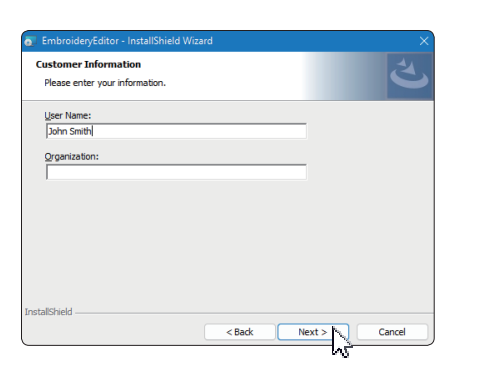

- \* W przypadku tabletów wprowadź nazwę użytkownika za pomocą klawiatury dotykowej (patrz poniższe instrukcje).
- 9-1. Dotknij pola tekstowego.
- 9-2. Dotknij ikonę klawiatury dotykowej na pasku zadań na pulpicie, aby otworzyć klawiaturę dotykową.
- 9-3. Możesz wprowadzić nazwę użytkownika za pomocą klawiatury dotykowej.

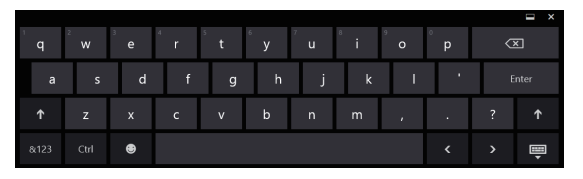

10. Kliknij [Next] jeśli akceptujesz lokalizację instalacji EmbroideryEditor.

| Destinat<br>Click Ne | leryEditor - InstallShield Wizard × ion Folder tt to install to this folder, or click Change to install to a different folder. |
|----------------------|----------------------------------------------------------------------------------------------------|
|                      | Install EmbroideryEditor to:<br>Ft/Program Files (x86)Uanomel/EmbroideryEditor( Change                                         |
| nstallShield         | < Back Next 3 Cancel                                                                                                    |

 Wybierz model swojej maszyny do szycia i zatwierdź. Kliknij [Next]. W każdej chwili możesz ponownie wybrać model.

| select Model<br>Select your model.   | と |
|--------------------------------------|---|
| You can reselect the model any time. |   |
| MC550E / eXpressive 830L             |   |
| O MC500E / eXpressive 830            |   |
| allShield                            |   |

 Aktualne nazwy modeli maszyn mogą się różnić od powyższych na obrazku. 12. Kliknij [Install], aby rozpocząć instalację.

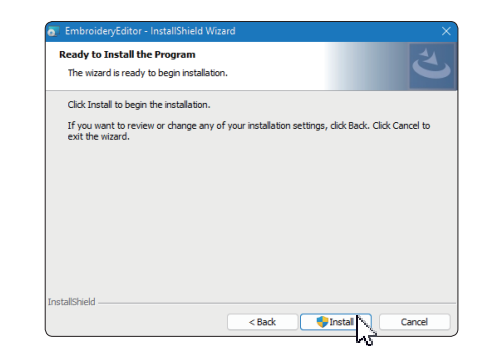

- 13. Otworzy się okno dialogowe "User Account Control". Kliknij [Yes].
- \* Instalacja zajmie od 1 do 2 minut, w zależności od specyfikacji komputera.

| User Account Control                                                           |                                        |
|--------------------------------------------------------------------------------|----------------------------------------|
| Do you want to allow th<br>unknown publisher to n<br>device?                   | is app from an<br>nake changes to your |
| F:\Users\                                                                      | \EmbroideryEditor.msi                  |
| Publisher: Unknown<br>File origin: Hard drive on this com<br>Show more details | iputer                                 |
|                                                                                |                                        |
| Yes                                                                            | No                                     |
| ~%)                                                                            |                                        |

 Po pomyślnym zainstalowaniu programu EmbroideryEditor zaznacz opcję "Launch the USB driver installer", aby zainstalować. Kliknij [Finish], aby wyjść.

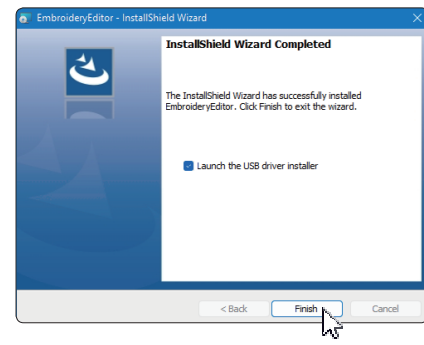

- \* Jeśli instalacja programu EmbroideryEditor została zakończona bez zaznaczenia opcji "Launch the USB driver installer", zapoznaj się z rozdziałem "Instalowanie sterownika USB po zainstalowaniu programu EmbroideryEditor" na stronie 3, aby zainstalować sterownik USB.
- 15. Na pulpicie pojawi się ikona EmbroideryEditor.

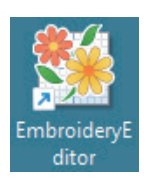

16. Usuń pobrany plik "EmbroideryEditorXXX.exe" file.

## Preinstalowanie sterownika USB

Zainstaluj sterownik USB, aby przesyłać projekty haftów z komputera do maszyny do szycia za pomocą kabla USB.

 Po zainstalowaniu programu EmbroideryEditor otworzy się okno dialogowe "User Account Control". Kliknij [Yes].

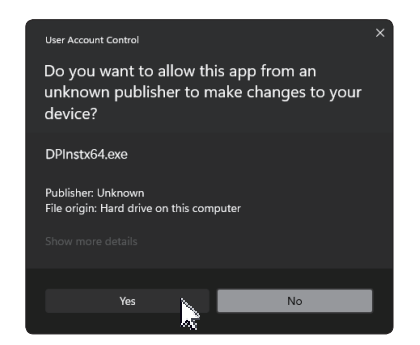

18. Gdy otworzy się "Driver Package Installer". Kliknij [Next].

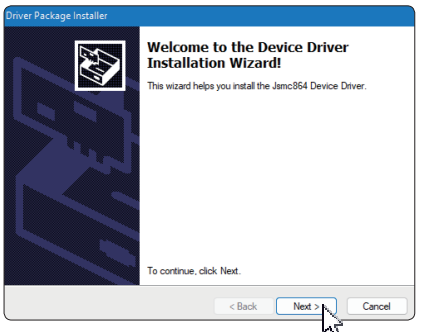

19. Po otwarciu okna "Windows Security". Kliknij [Install].

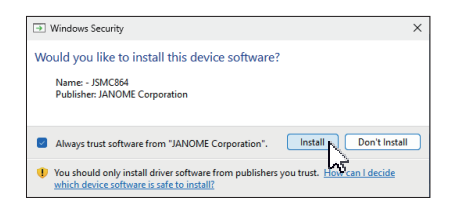

20. Gdy instalacja sterownika USB zostanie pomyślnie preinstalowana, kliknij przycisk [Finish].

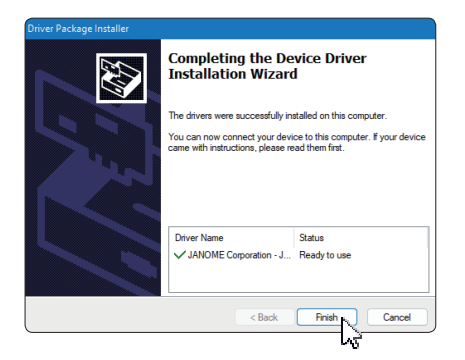

- 21. Podczas pierwszego podłączania komputera do maszyny do szycia, Sterownik USB jest instalowany automatycznie.
- Informacje na temat podłączania komputera i maszyny do szycia znajdują się w instrukcji obsługi maszyny do szycia.

## Instalowanie sterownika USB po zainstalowaniu programu EmbroideryEditor

#### Windows 11:

- Kliknij przycisk H w lewym dolnym rogu ekranu, aby wyświetlić ekran startowy.
- 2. Kliknij [All apps], aby wyświetlić aplikację.
- Kliknij ikonę po prawej stronie folderu EmbroideryEditor. Grupa EmbroideryEditor jest wyświetlana w widoku Aplikacje. Kliknij [Jsmc864Installer].

|   | EmbroideryEditor<br>New | ^ |
|---|-------------------------|---|
|   | EmbroideryEditor<br>New |   |
| 0 | Jsmc864Installer<br>New |   |

4. Postępuj zgodnie z procedurą 17 – 21 na stronie 3.

#### Windows 10:

- Kliknij przycisk w lewym dolnym rogu ekranu i wybierz [All apps].
- Kliknij folder [EmbroideryEditor], aby wyświetlić grupę EmbroideryEditor. Kliknij [Jsmc864Installer].

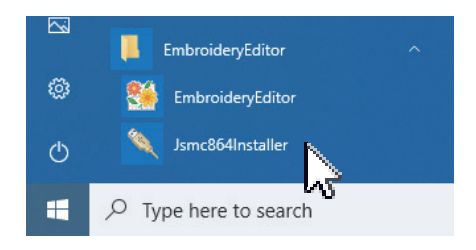

3. Postępuj zgodnie z procedurą 17 – 21 na stronie 3.

## Инструкция по установке EmbroideryEditor

Требования к компьютерной системе/устройству:

- \* OC: Windows 11 (64 бит) или Windows 10 (32 и 64 бит)
- \* Процессор: минимум 800 МГц (рекомендовано 1ГГц)
- \* Память: минимум 512 МБ (рекомендовано 1 ГБ)
- \* Место на жёстком диске: минимум 80 МБ
- \* Разрешение видео: минимум 800х600 (рекомендовано 1024х768)
- \* Кабель и порт USB

Данный процесс установит следующие приложения:

- 1. EmbroideryEditor
- 2. Установщик драйвера USB (Jsmc864installer)
- \* Далее приведён пример установки программы в операционной системе Windows 11.
- \* Вам необходимо войти в систему как [Администратор].
- \* Для инструкций к EmbroideryEditor нажмите [Help].

## Установка EmbroideryEditor

- 1. Запустите Ваш ПК и перед началом установки закройте все остальные приложения.
- Скачайте файл с веб-сайта и сохраните его на Вашем компьютере. Трёхзначный номер XXX после «EmbroideryEditor» относится к версии файла, скачанного Вами.

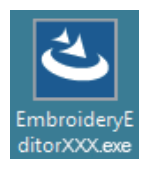

- 3. Дважды кликните на скачанный файл.
- 4. «EmbroideryEditor InstallShield Wizard» запустится автоматически.

Кликните [Install] для начала установки. Если указанное ниже диалоговое окно не отобразится, перейдите к пункту 6.

| Embroider       | yEditor - InstallShield Wizard                                                                                                    |
|-----------------|----------------------------------------------------------------------------------------------------|
| <del>ع</del> ال | mbroideryEditor requires the following items to be installed on your computer. Click<br>stall to begin installing these requirements. |
| Status          | Requirement                                                                                                    |
| Pending         | Microsoft Visual C++ 20 xx Redistributable Package (x86)                                                                              |
|                 |                                                                                                    |
|                 |                                                                                                    |
|                 |                                                                                                    |
|                 |                                                                                                    |
|                 |                                                                                                    |
|                 |                                                                                                    |
|                 | J                                                                                                    |
|                 |                                                                                                    |
|                 |                                                                                                    |
|                 | Install     Cancel                                                                                                    |

5. Откроется диалоговое окно «User Account Control». Кликните [Yes].

| User Account Control<br>Do you want to allow this app from an<br>unknown publisher to make changes to your<br>device? | × |
|----------------------------------------------------------------------------------------------------|---|
| EmbroideryEditorXXX.exe<br>Publisher: Unknown<br>File origin: Hard drive on this computer<br>Show more details        |   |
| Ves No                                                                                                    |   |

 Откроется следующее диалоговое окно. Кликните [Yes]. Если диалоговое окно не отобразится, перейдите к пункту 7.

| Er | mbroide | ryEditor                                                                           | $\times$ |
|----|---------|------------------------------------------------------------------------------------|----------|
|    | ?       | This setup will perform an upgrade of 'EmbroideryEditor'. Do you want to continue? |          |
|    |         | Yes No                                                                             |          |

7. Программа установки «EmbroideryEditor -InstallShield Wizard» запустится автоматически. Кликните [Next].

| e embroiderycultor - instairs | Welcome to the InstallShield Wizard for                                                                |
|-------------------------------|----------------------------------------------------------------------------------------------------|
| 2                             | The InstallSheld(R) Wizard will install EmbroideryEditor on your<br>computer. To continue, click Next. |
|                               | WARNING: This program is protected by copyright law and<br>international treaties.                     |
|                               | <back next=""> Cancel</back>                                                                           |

 На экране отобразится пользовательское соглашение (EULA). Прочитайте его и поставьте отметку напротив фразы «Я принимаю условия лицензионного соглашения», если согласны с ним. Кликните [Next].

Если указанное ниже диалоговое окно не отобразится, перейдите к пункту 13.

| License Agreement                 | ise agreement carefilly.       |                       | 2     |
|-----------------------------------|--------------------------------|-----------------------|-------|
| incluse read the non-ing rea      |                                |                       |       |
| End                               | -User License Agreement        |                       | _     |
|                                   |                                |                       |       |
| IMPORTANT NOTE:                   |                                |                       |       |
| This END-USER LICENS              | SE AGREEMENT ("EULA"           | ) is made betwee      | n a   |
| Customer (either an individ       | tual or a legal entity, herein | after referred to as  | the   |
| "Customer") and "JANOM            | E Corporation" ("JANOME"       | who is sole copyr     | ight  |
| model of computer softw           | and products described as      | documents and its fel | aleu  |
| (hereinafter referred to as t     | he "Products") The Custo       | mer agrees to be bo   | und   |
| by the terms of this EULA         | by installing, copying or usi  | ng the Products. If   | ? the |
| I accept the terms in the licens  | se agreement                   | Pr                    | int   |
| ] I do not accept the terms in th | e license agreement            |                       |       |
| stallShield                       |                                |                       |       |
|                                   |                                |                       |       |

9. Введите имя пользователя и кликните [Next].

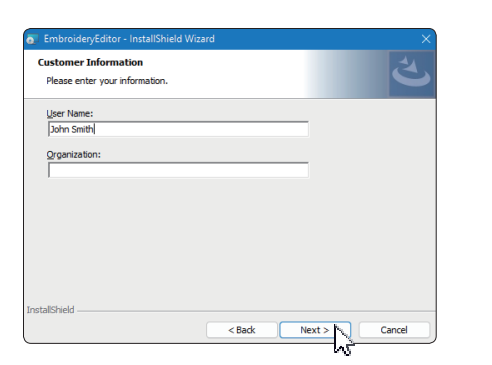

- \* Для планшетных компьютеров введите имя пользователя на тач-клавиатуре (см. инструкции ниже).
- 9-1. Нажмите на текстовое поле.
- 9-2. Нажмите на иконку тач-клавиатуры в панели задач на рабочем столе для открытия клавиатуры.
- 9-3. Введите имя пользователя с помощью клавиатуры.

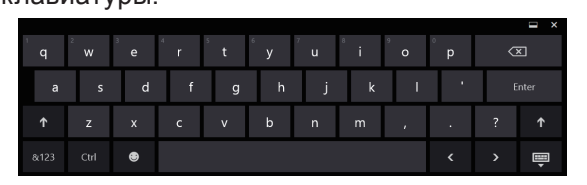

10. Если указанный путь установки EmbroideryEditor Вас устраивает, нажмите [Next].

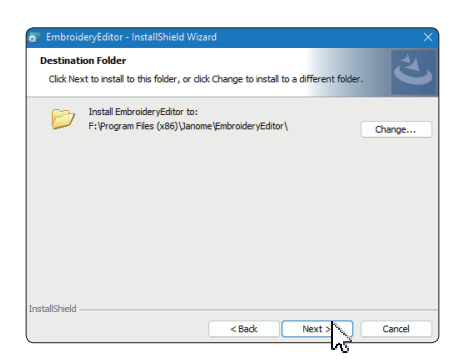

 Выберите название Вашей швейной машины. Нажмите [Next]. Вы можете сменить модель машины в любое время.

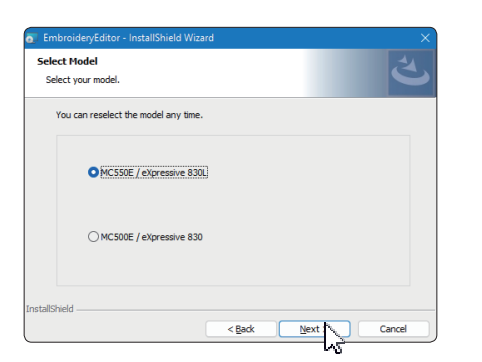

 Названия моделей могут отличаться от указанных выше. 12. Кликните [Install] для начала установки.

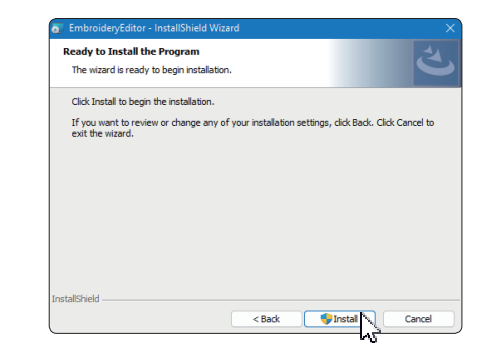

- 13. Откроется диалоговое окно управления аккаунтом «User Account Control». Кликните [Yes].
- \* Установка займёт 1-2 минуты, в зависимости от спецификаций Вашего ПК.

| User Account Control                                                  |                      | ×                                      |
|-----------------------------------------------------------------------|----------------------|----------------------------------------|
| Do you want to a<br>unknown publish<br>device?                        | illow th<br>ier to m | is app from an<br>nake changes to your |
| F:\Users\                                                             | hands                | \EmbroideryEditor.msi                  |
| Publisher: Unknown<br>File origin: Hard drive or<br>Show more details | n this com           | puter                                  |
|                                                                       |                      |                                        |
| Yes                                                                   |                      | No                                     |
|                                                                       | 18 J                 |                                        |

 После успешной установки EmbroideryEditor, поставьте отметку напротив «Launch the USB driver installer» для установки USB-драйвера. Кликните [Finish] для выхода.

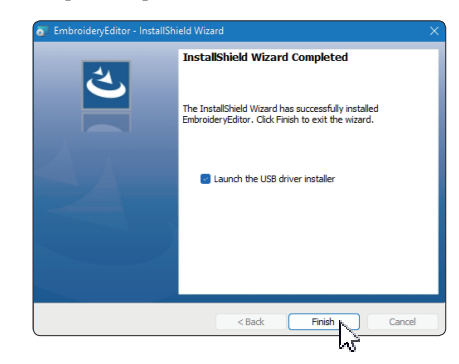

- Если по окончании установки EmbroideryEditor отметка не была поставлена, обратитесь к инструкции по установке USB-драйвера на странице 3.
- 15. На Вашем рабочем столе появится иконка EmbroideryEditor.

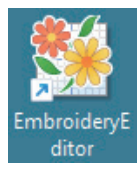

16. Удалите скачанный файл EmbroideryEditor XXX.exe.

## Предустановка драйвера USB

Установите USB-драйвер, чтобы переносить вышивальные дизайны с ПК на машину по USB-кабелю.

17. По завершении установки EmbroideryEditor откроется диалоговое окно «User Account Control». Кликните [Yes].

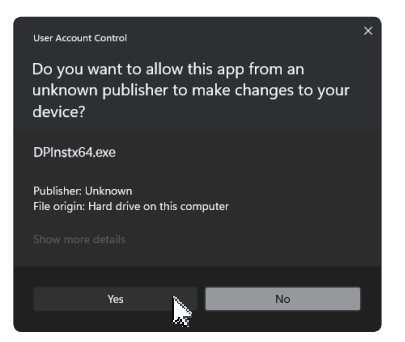

18. Откроется окно установки пакета драйверов «Driver Package Installer». Кликните [Next].

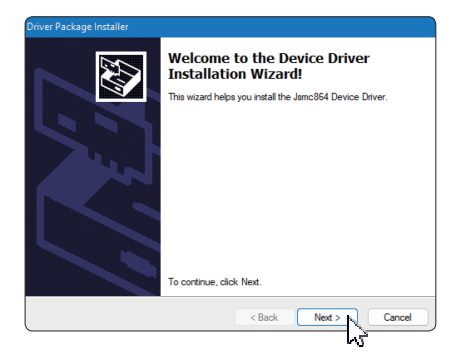

19. Откроется окно «Windows Security», кликните [Install].

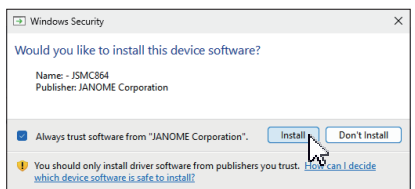

20. После успешной предустановки USB-драйвера кликните [Finish].

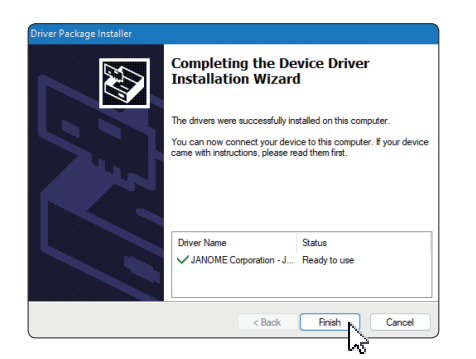

- 21. Во время первого подключения Вашего ПК к машине USB-драйвер устанавливается автоматически.
- О том, как подключить швейную машину к ПК, читайте в пользовательском руководстве к Вашей машине.

## Установка драйвера USB после установки EmbroideryEditor

Для Windows 11:

- 1. Кликните на иконку 📑 в левом нижнем углу экрана для отображения меню Пуск.
- 2. Кликните [All apps] для отображения списка приложений.

|   | EmbroideryEditor<br>New | ^ |  |
|---|-------------------------|---|--|
| * | EmbroideryEditor<br>New |   |  |
| Q | Jsmc864Installer        |   |  |

4. Выполните шаги 17-21, приведённые на странице 3.

#### Для Windows 10:

- Кликните на иконку в левом нижнем углу экрана и выберите [All apps].
- Кликните папку [EmbroideryEditor] для отображения группы EbroideryEditor. Кликните [Jsmc864Installer].

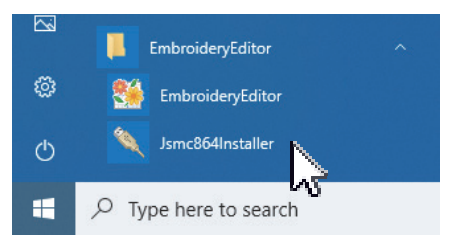

3. Выполните шаги 17-21, приведённые на странице 3.

## Instruksi untuk Menginstal EmbroideryEditor

Persyaratan Sistem Komputer/Perangkat:

- \* Sistem Operasi: Windows 11 (64 bit) atau Windows 10 (32 atau 64 bit)
- \* CPU: Minimum 800 MHz (disarankan 1 GHz)
- \* Memori: Minimum 512 MB (1 GB disarankan)
- \* Ruang Penyimpanan: Minimum 80 MB ruang kosong
- Resolusi Video: Minimum 800 x 600 (disarankan 1024 x 768)
- \* Kabel dan port USB

Proses ini menginstal perangkat lunak berikut:

- 1. EmbroideryEditor
- 2. Penginstal Driver USB (Jsmc864Installer)
- \* Contoh instalasi berikut menggunakan OS Windows 11.
- \* Anda perlu masuk sebagai [Administrator].
- \* Untuk petunjuk EmbroideryEditor, lihat [Help].

## Menginstal EmbroideryEditor

- 1. Mulailah PC Anda dan tutup semua aplikasi lain sebelum memulai instalasi.
- 2. Unduh file dari situs web dan simpan di PC Anda. Angka tiga digit XXX setelah "EmbroideryEditor" menunjukkan versi dari file.

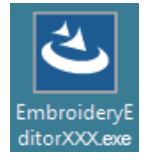

- 3. Klik dua kali pada file yang telah diunduh.
- "Pembuat Instalasi EmbroideryEditor InstallShield" akan mulai secara otomatis. Klik [Install] untuk memulai instalasi.

Jika kotak dialog berikut tidak ditampilkan, lanjutkan ke langkah 6.

| nbroider         | yEditor - InstallShield Wizard                                                                                                    |
|------------------|----------------------------------------------------------------------------------------------------|
| <mark>ع</mark> ا | mbroideryEditor requires the following items to be installed on your computer. Click<br>install to begin installing these requirements. |
| Status           | Requirement                                                                                                    |
| Pending          | Microsoft Visual C++ 20 xx Redistributable Package (x86)                                                                                |
|                  |                                                                                                    |
|                  |                                                                                                    |
|                  |                                                                                                    |
|                  |                                                                                                    |
|                  |                                                                                                    |
|                  |                                                                                                    |
|                  |                                                                                                    |
|                  | Vinstal Cancel                                                                                                    |

5. Kotak dialog "User Account Control" akan terbuka. Klik [Yes].

| User Account Control<br>Do you want to allow this app from an<br>unknown publisher to make changes to your<br>device? | × |
|----------------------------------------------------------------------------------------------------|---|
| EmbroidenyEditorXXX.exe<br>Publisher: Unknown<br>File origin: Hard drive on this computer<br>Show more details        |   |
| Yes No                                                                                                    |   |

 Kotak dialog berikut akan terbuka. Klik [Yes]. Jika kotak dialog berikut tidak ditampilkan, lanjutkan ke langkah 7.

| Embroide | ryEditor                                                                           | $\times$ |
|----------|------------------------------------------------------------------------------------|----------|
| ?        | This setup will perform an upgrade of 'EmbroideryEditor'. Do you want to continue? |          |
|          | Yes No                                                                             |          |

7. "Pembuat Instalasi EmbroideryEditor - InstallShield" akan mulai secara otomatis. Klik [Next].

| EmbroideryEditor - InstallShi | ield Wizard X                                                                                           |
|-------------------------------|----------------------------------------------------------------------------------------------------|
| 2                             | Welcome to the InstallShield Wizard for<br>EmbroideryEditor                                             |
|                               | The InstallShield(R) Wizard will install EmbroideryEditor on your<br>computer. To continue, click Next. |
|                               | WARNING: This program is protected by copyright law and<br>international treaties.                      |
|                               | < Back Next > Cancel                                                                                    |

 Perjanjian Lisensi Pengguna Akhir (EULA) akan muncul. Bacalah EULA dan centang "Saya menerima persyaratan dalam perjanjian lisensi" jika Anda setuju. Klik [Next]. Jika kotak dialog berikut tidak ditampilkan, lanjutkan ke langkah 13.

| License Agreement<br>Please read the following license agreement carefully.                                                                                                    | さ                        |
|----------------------------------------------------------------------------------------------------|--------------------------|
|                                                                                                    |                          |
| End-User License Agreement                                                                                                    |                          |
| IMPORTANT NOTE:                                                                                                    |                          |
| This END-USER LICENSE AGREEMENT ("EULA"                                                                                                    | ) is made between a      |
| Customer (either an individual or a legal entity, hereina                                                                                                    | ifter referred to as the |
| "Customer") and "JANOME Corporation" ("JANOME")                                                                                                    | who is sole copyright    |
| holder of computer software products described as                                                                                                    | follows and its related  |
| mediums, printed matters, online information, electronic                                                                                                    | documents and so on      |
| (hereinafter referred to as the "Products") . The Custon                                                                                                    | mer agrees to be bound   |
| by the terms of this EULA by installing conving or using                                                                                                    | on the Producte If the   |
| In the second second se | ig die Hoddeets. If die  |
| I accept the terms in the license agreement                                                                                                    | Print                    |
| I accept the terms in the license agreement I do not accent the terms in the license agreement                                                                                                    | Print                    |
| I accept the terms in the license agreement I do not accept the terms in the license agreement I do not acc  | Print                    |
| <ul> <li>I accept the terms in the license agreement</li> <li>I do not accept the terms in the license agreement</li> <li>I do not accept the terms in the license agreement</li> </ul>                                                                                                    | Print                    |
| a compt the terms in the license agreement     I do not accept the terms in the license agreement     stallSheld <ul> <li>Kack</li> <li>Kack</li> <li>Kack</li> <li>Kack</li> </ul>                                                                                                    | Vext > No. Cancel        |

9. Masukkan nama pengguna dan klik [Next].

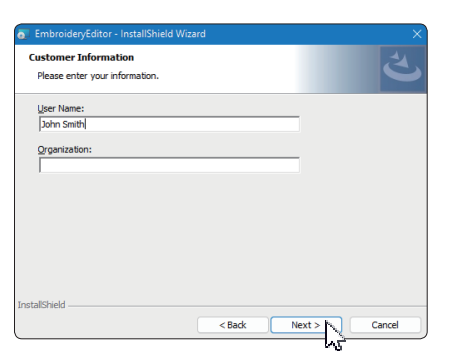

- \* Untuk PC tablet, masukkan nama pengguna dengan keyboard sentuh (lihat petunjuk berikut).
- 9-1. Ketuk kotak teks.
- 9-2. Ketuk ikon keyboard sentuh di bilah tugas desktop untuk membuka keyboard sentuh.
- 9-3. Anda dapat memasukkan nama pengguna menggunakan keyboard sentuh.

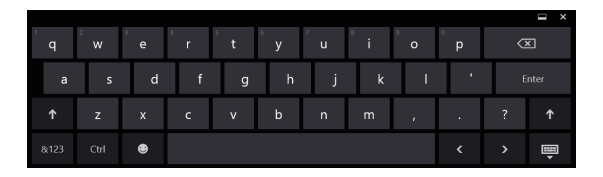

10. Klik [Next] jika Anda menerima lokasi instalasi EmbroideryEditor.

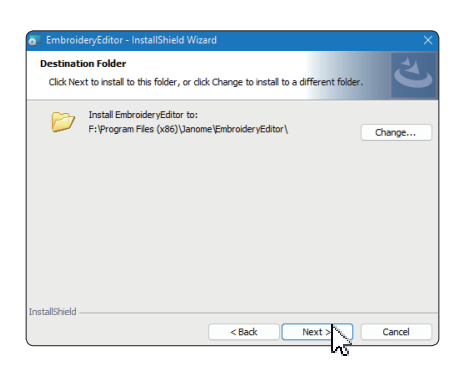

11. Pilih mesin jahit Anda dan centangnya. Klik [Next]. Anda dapat memilih ulang modelnya kapan saja.

| select Model<br>Select your model.   |  | さ |
|--------------------------------------|--|---|
| You can reselect the model any time. |  |   |
| MC550E / eXpressive 830L             |  |   |
| O MC500E / eXpressive 830            |  |   |
| allShield                            |  |   |

\* Nama model sebenarnya dapat berbeda dari gambar di atas.

12. Klik [Install] untuk memulai instalasi.

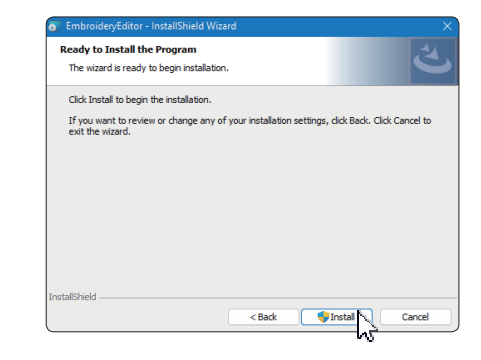

- 13. Kotak dialog "User Account Control" akan terbuka. Klik [Yes].
- \* Instalasi akan memakan waktu 1 2 menit, tergantung pada spesifikasi PC Anda.

| User Account Control                                         |                                        |
|--------------------------------------------------------------|----------------------------------------|
| Do you want to allow th<br>unknown publisher to n<br>device? | is app from an<br>nake changes to your |
| F:\Users\                                                    | \EmbroideryEditor.msi                  |
| Publisher: Unknown<br>File origin: Hard drive on this com    | puter                                  |
| Show more details                                            |                                        |
|                                                              |                                        |
| Yes                                                          | No                                     |
|                                                              |                                        |

14. Saat EmbroideryEditor berhasil diinstal, centang "Mulai instalasi driver USB" untuk menginstal. Klik [Finish] untuk keluar.

| EmbroideryEditor - InstallSh | ield Wizard                                                                                               | ×   |
|------------------------------|----------------------------------------------------------------------------------------------------|-----|
| ٤.                           | InstallShield Wizard Completed                                                                            |     |
|                              | The InstallShield Wizard has successfully installed<br>EmbroideryEditor. Click Finish to exit the wizard. |     |
|                              | Launch the USB driver installer                                                                           |     |
|                              |                                                                                                    |     |
|                              |                                                                                                    |     |
|                              | <back can<="" finish="" td=""><td>cel</td></back>                                                         | cel |

- \* Jika instalasi EmbroideryEditor selesai tanpa melakukan pengecekan pada "Mulai instalasi driver USB", silakan lihat "Menginstal Driver USB setelah Instalasi EmbroideryEditor" di halaman 3 untuk menginstal driver USB.
- 15. Ikon EmbroideryEditor akan muncul di desktop Anda.

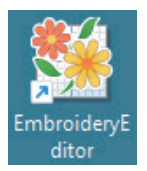

16. Hapus file "EmbroideryEditorXXX.exe" yang telah diunduh.

## Pra-instalasi Driver USB

Instalasikan driver USB untuk mentransfer desain bordir dari PC ke mesin jahit menggunakan kabel USB.

17. Setelah EmbroideryEditor diinstal, kotak dialog "User Account Control" akan terbuka. Klik [Yes].

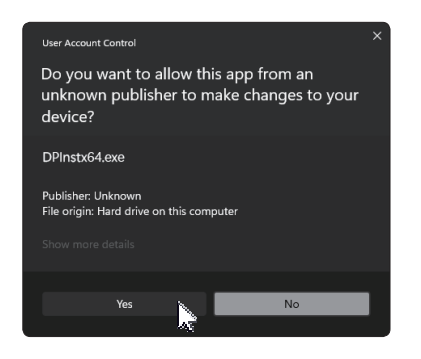

18. "Paket Pemasang Driver" terbuka. Klik [Next].

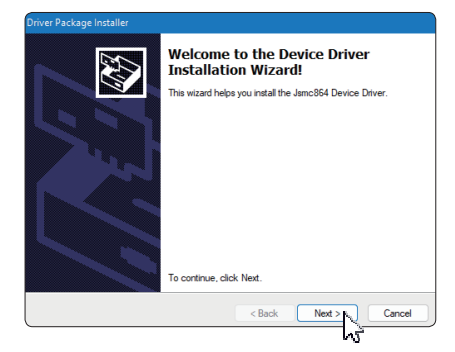

19. "Keamanan Windows" terbuka. Klik [Install].

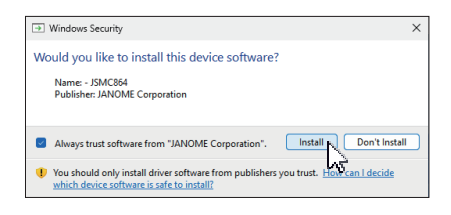

20. Setelah Instalasi Driver USB berhasil pra-dipasang, klik [Finish].

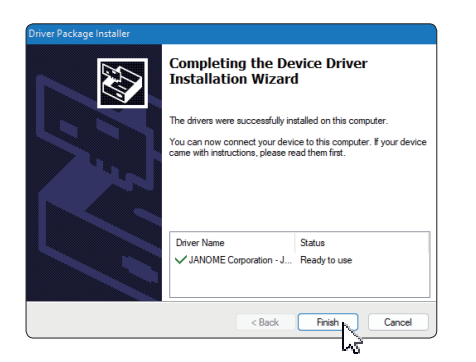

- 21. Saat menghubungkan PC Anda ke mesin jahit untuk pertama kalinya, Driver USB akan terinstal secara otomatis.
- \* Silakan lihat buku petunjuk mesin jahit untuk cara menghubungkan PC dan mesin jahit.

## Menginstal Driver USB setelah Instalasi EmbroideryEditor

Windows 11:

- Klik H pada sudut kiri bawah layar untuk menampilkan layar awal.
- 2. Klik [All apps] untuk menampilkan tampilan Aplikasi.
- Klik wikon di sisi kanan folder EmbroideryEditor. Grup EmbroideryEditor ditampilkan dalam tampilan Aplikasi. Klik [Jsmc864Installer].

|   | EmbroideryEditor<br>New | ^ |
|---|-------------------------|---|
|   | EmbroideryEditor<br>New |   |
| 0 | Jsmc864Installer<br>New |   |

4. Silakan ikuti prosedur 17 - 21 di halaman 3.

#### Windows 10:

- 1. Klik e pada sudut kiri bawah layar dan pilih [All Apps].
- Klik folder [EmbroideryEditor] untuk menampilkan grup EmbroideryEditor. Klik [Jsmc864Installer].

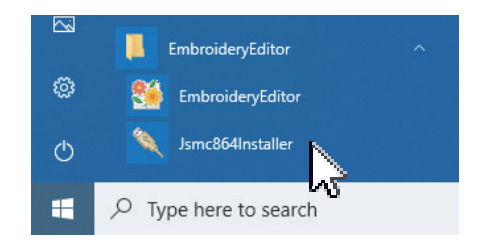

3. Silakan ikuti prosedur 17 - 21 di halaman 3.

تعليمات تثبيت برنامج تحربر رسومات التطربز (EmbroideryEditor) متطلبات نظام الحاسب الآلى / الجهاز: برنامج التشغيل: وىندوز ۱۱ (64 bit) أو ويندوز ١٠ (32 bit أو 64 bit) وحدة المعالجة المركزية: ٨٠٠ ميجا هرتزعلى الأقل (ينصح ب ١ جيجا هرتز) الذاكرة: ٥١٢ ميجا بايت على الأقل (ينصح ب ١ جيجا بايت) القرص الصلب: ذو مساحة حرة ٨٠ ميجا بايت على الأ جودة الفيديو: ٨٠٠ × ٢٠٠ على الأقل (ينصح بجودة ٢٠٢ × ٧٦٨) كابل ومنفذ USB تقوم هذه العملية بتثبيت البرمجيات التالية: . برنامج تحرير رسومات التطريز (EmbroideryEditor) برنامج تثبيت مشغل USB (القرص الخرجي) (smc864Installer) تستخدم عمليات التثبيت التالية برنامج تشغيل وبندوز ١١: تحتاج إلى تسجيل الدخول كمدير للنظام (Administrator) لمزسد من التعليمات حول برنامج تحرسر رسومات التطرسز (EmbroideryEditor) يرجى الرجوع إلى قسم (المساعدة – Help) تثبيت برنامج برنامج تحرير رسومات التطرين

#### :(EmbroideryEditor)

- . شغل جهاز الكمبيوتر الخاص بك وأغلق جميع التطبيقات الأخرى قبل بدء التثبيت.
- ٢. قم بتنزيل الملف من موقع الويب واحفظه على جهاز الكمبيوتر الخاص بك.

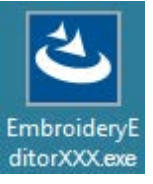

- انقر مرتين على الملف الذي تم تنزيله.
- ٤. إذا لم يتم عرض مربع الحوار التالي، انتقل إلى الخطوة
   ٦. يبدأ تشغيل مربع تثبيت برنامج تحرير رسومات
   التطريز (EmbroideryEditor) تلقائيا. انقر [Install
   تثبيت] لبدء التثبيت.

|         | istan to begin instannig triese requirements.            |
|---------|----------------------------------------------------------|
| Status  | Requirement                                              |
| Pending | Microsoft Visual C++ 20 xx Redistributable Package (x86) |
|         |                                                          |
|         |                                                          |
|         |                                                          |
|         |                                                          |
|         |                                                          |
|         |                                                          |
|         |                                                          |
|         |                                                          |
|         |                                                          |

 ه. يفتح مربع الحوار "التحكم في حساب المستخدم". انقر [نعم]. يشير الرقم المكون من ثلاثة أرقام XXX بعد "Embroidery Editor" إلى إصدار الملف الذي قمت بتنزيله في الخطوة ٢.

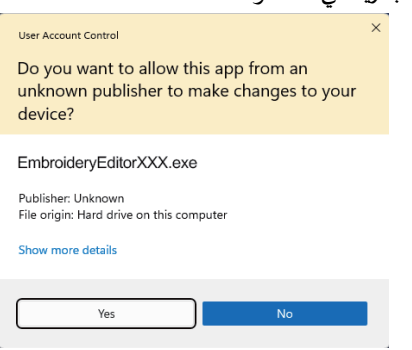

 . يتم فتح مربع الحوار التالي. انقر [نعم]. إذا لم يتم عرض مربع الحوار التالي، انتقل إلى الخطوة ٧.

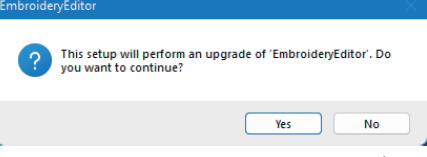

 ٧. يبدأ تشغيل مربع تثبيت برنامج تحرير رسومات التطريز (EmbroideryEditor) تلقائيا. انقر [Next - التالي].

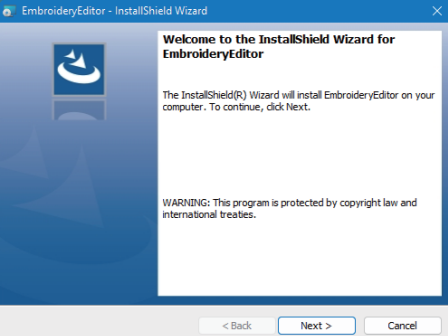

٨. تظهر اتفاقية ترخيص المستخدم النهائي (EULA). اقرأ اتفاقية ترخيص المستخدم النهائي وحدد "أوافق على الشروط الواردة في اتفاقية الترخيص" إذا كنت توافق على ذلك. انقر فوق (التالي]. إذا لم يتم عرض مربع

الحوار التالي، انتقل إلى الخطوة ١٣.

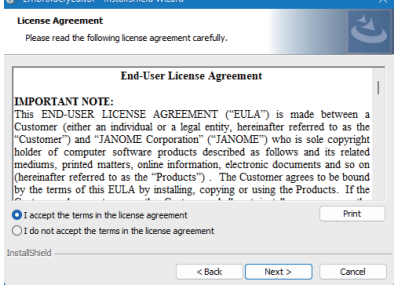

أدخل اسم المستخدم ثم اضغط زر "التالي – Next"

| Customer Information<br>Please enter your information. |  | Ś |
|--------------------------------------------------------|--|---|
| User Name:                                             |  |   |
| John Smith                                             |  |   |
| Organization:                                          |  |   |
|                                                        |  |   |
|                                                        |  |   |
|                                                        |  |   |
|                                                        |  |   |
|                                                        |  |   |
|                                                        |  |   |
|                                                        |  |   |
|                                                        |  |   |

\* بالنسبة لأجهزة الكمبيوتر اللوحية، أدخل اسم مستخدم باستخدام لوحة المفاتيح التي تعمل باللمس (راجع الإرشادات التالية).

۱-۹: اضغط على مربع الذ

٢-٩: اضغط على رمز لوحة المفاتيح باللنس في شريط مهام سط المكتب لفتح لوحة المفاتيح باللمس.

۳-۹: تستطيع إدخال اسم المستخدم باستخدام لوحة المفاتي باللمس.

|  |   |   |   |   |   |   |   |   |   |   | × |
|--|---|---|---|---|---|---|---|---|---|---|---|
|  |   |   |   | t |   |   |   |   |   |   | × |
|  | s | d | f | g | h | j | k | Т | • | E |   |
|  |   |   |   | v |   |   |   |   |   |   |   |
|  |   | ۲ |   |   |   |   |   |   |   |   | Ē |

انقر (التالي – Next) إذا كنت تقبل موقع تثبيت برنامج

| تحرير رسومات التطريز (EmbroideryEditor)                                                                       |    |
|----------------------------------------------------------------------------------------------------|----|
| EmbroideryEditor - InstallShield Wizard X                                                                     |    |
| Destination Folder<br>Click Next to install to this folder, or click Change to install to a different folder. |    |
| Install EmbroideryEditor to:<br>F:\Program Files (x86)\Janome\EmbroideryEditor\<br>Change                     |    |
| InstallShield < Back Next > Cancel                                                                            |    |
| . اختر ماكينة الخياطة الخاصة بك وتحقق منها. اه                                                                | ۱۱ |
| - 1. the heat letter the " (Nerrow Heath)                                                                     |    |

| بل في | لمودي     | Ne). تستطيع الغاء اختيار               | (التالي – xt) |
|-------|-----------|----------------------------------------|---------------|
|       |           |                                        | وقت.          |
|       | 👩 Er      | nbroideryEditor - InstallShield Wizard | ×             |
|       | Sel<br>Se | ect Model<br>Ject your model.          | と             |
|       |           | You can reselect the model any time.   |               |
|       |           | MCSSOE / eXpressive 830L               |               |
|       |           | O MC500E / eXpressive 830              |               |

سغط

أى

\* يمكن أن تكون أسماء الموديلات الفعلية مختلفة عن الصورة أعلاه.

< Back Next > Cancel

| التثىيت.   | لىدء | "Install – | "تثىيت     | اضغط | .17 |
|------------|------|------------|------------|------|-----|
| <b>.</b> . | •    |            | <b>.</b> . | ,    |     |

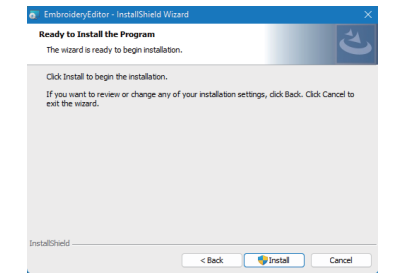

- ١٣. يفتح مربع الحوار "التحكم في حساب المستخدم". انقر [نعم].
- \* سيستغرق التثبيت من دقيقة إلى دقيقتين، حسب مواصفات جهاز الكمبيوتر الخاص بك.

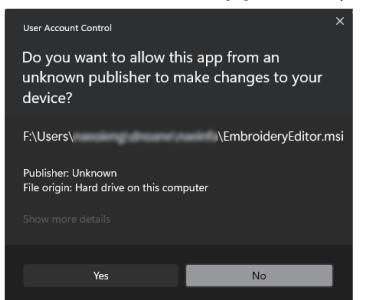

 عندما يتم تثبيت برنامج تحرير رسومات التطريز (EmbroideryEditor) بنجاح، قم بتحديد خيار "تشغيل برنامج تثبيت محرك أقراص USB" "USB للخروج.
 للتثبيت. انقر [إنهاء - Finish] للخروج.

| 4 | InstallShield Wizard Completed                                                                         |
|---|----------------------------------------------------------------------------------------------------|
|   | The InstallSheid Waard has successfully installed<br>EmbroideryEditor, CLdc Pinish to exit the wizard. |
|   | Launch the US8 driver installer                                                                        |
|   |                                                                                                    |
|   |                                                                                                    |

\* إذا اكتمل تثبيت برنامج تحرير رسومات التطريز (EmbroideryEditor) دون تحديد "تشغيل برنامج تثبيت محرك أقراص USB"، فيرجى الرجوع إلى " تشغيل برنامج تثبيت محرك أقراص USB"، فيرجى الرجوع إلى " تشغيل برنامج تثبيت محرك بعد تثبيت مرامج تحرير رسومات التطريز (EmbroideryEditor) في الصفحة ٣ لتثبيت برنامج تثبيت محرك أقراص USB.

۱۰. يظهر رمز برنامج تحرير رسومات التطريز (mbroideryEditor) على سطح المكتب لديك.

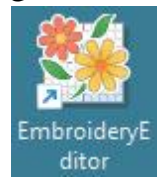

الذي EmbroideryEditor \*\*\*.exe الذي تم تحميله لديك.

التثبيت المسبق لبرنامج تشغيل محركات أقراص USB: قم بتثبيت برنامج تشغيل محركات أقراص USB لنقل تصميمات التطريز من الكمبيوتر إلى ماكينة الخياطة باستخدام كابل USB.

١٧. بعد تثبيت برنامج تحرير رسومات التطريز (سومات التطريز (EmbroideryEditor)، يفتح مربع الحوار "التحكم في حساب المستخدم". انقر [نعم - Yes].

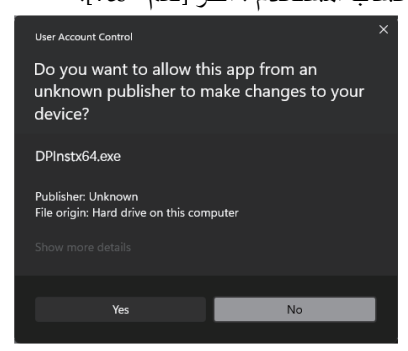

 .۱۸ يفتح مربع حوار (متثبت حزمة المحرك). اضغط التالي – Next:

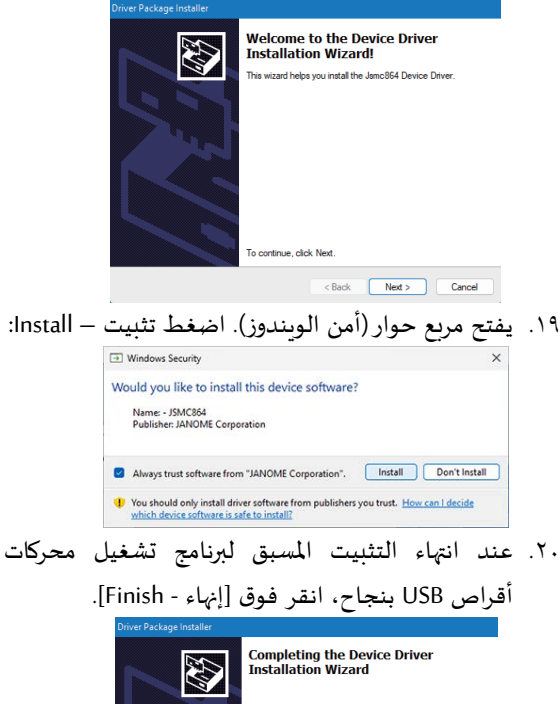

|       | Completing the De<br>Installation Wizard                           | vice Driver<br>1                                      |  |
|-------|--------------------------------------------------------------------|-------------------------------------------------------|--|
|       | The drivers were successfully in                                   | stalled on this computer.                             |  |
| And a | You can now connect your devi<br>came with instructions, please re | ce to this computer. If your device<br>ad them first. |  |
|       | Driver Name                                                        | Status                                                |  |
|       | ✓ JANOME Corporation - J                                           | Ready to use                                          |  |
|       | < Back                                                             | Finish Cancel                                         |  |

۲۱. عند توصيل جهاز الكمبيوتر الخاص بك بآلة الخياطة الخاصة بك لأول مرة، يتم تثبيت برنامج تشغيل محركات أقراص USB تلقائيًا.

\* راجع كتاب التعليمات الخاص بآلة الخياطة لمعرفة كيفية توصيل جهاز الكمبيوتر وآلة الخياطة.

تثبيت محرك أقراص USB بعد تثبيت برنامج تحرير رسومات التطريز (EmbroideryEditor):

<u>ويندوز ۱۱:</u>

- اضغط على رمز <sup>1</sup> في أسفل الزاوية اليسرى للشاشة لعرض شاشة البدء.
  - ۲. اضغط (كافة التطبيقات) لإظهار عرض التطبيق.
- ٣. اضغط على رمز ≤ في الجانب الأيمن من مجلد EmbroideryEditor. يتم عرض مجموعة EmbroideryEditor في عرض التطبيقات. اضغط على Jsmc864Installer".

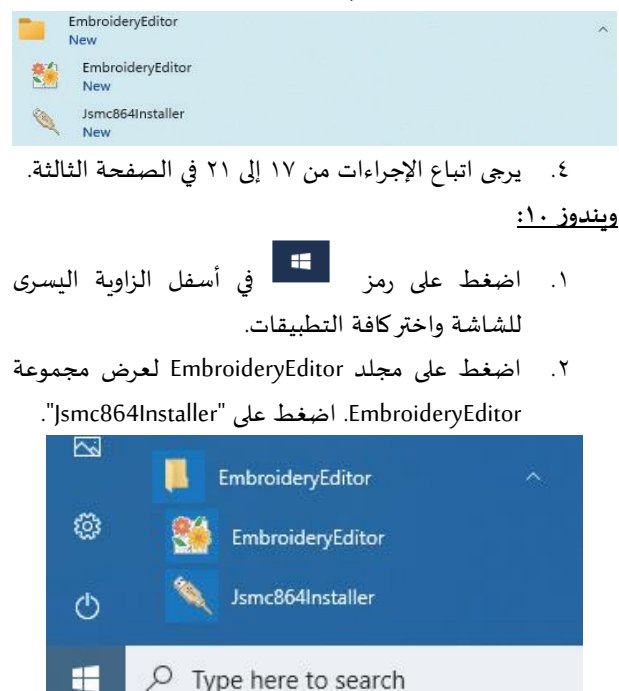

٣. يرجى اتباع التعليمات من ١٧ إلى ٢١ في الصفحة الثالثة.

DG24864026 (AR)

## Instruksjoner for installasjon av EmbroideryEditor

Datasystem-/enhetskrav:

- \* OS: Windows 11 (64 bit) eller Windows 10 (32 eller 64 bit)
- \* CPU: 800 MHz minimum (1 GHz anbefalt)
- \* Memory: 512 MB minimum (1 GB anbefalt)
- \* Hard Drive: 80 MB minimum ledig kapasitet
- Video Oppløsning: 800 x 600 minimum (1024 x 768 anbefalt)
- \* USB kabel og port

Denne prosessen installerer følgende programvare:

- 1. EmbroideryEditor
- 2. USB Driver Installer (Jsmc864Installer)
- \* Denne prosessen installerer følgende programvare: Windows 11 OS.
- \* Du må logge på som [Administrator].
- \* For instruksjoner for EmbroideryEditor, se [Hjelp].

## Installerer EmbroideryEditor

- 1. Start opp PC-en og lukk alle andre programmer før du starter installasjonen.
- Last ned filen fra nettstedet og lagre den på din PC. Det tresifrede tallet XXX etter "EmbroideryEditor" indikerer versjonen av filen du lastet ned.

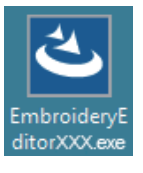

- 3. Dobbeltklikk på den nedlastede filen.
- 4. "EmbroideryEditor InstallShield Wizard" starter opp automatisk.

Klikk på [Install] for å starte installasjonen. Hvis følgende dialogboks ikke vises, gå til trinn 6.

| Embroide | ryEditor - InstallShield Wizard                                                                                                    |
|----------|----------------------------------------------------------------------------------------------------|
| نا<br>ا  | EmbroideryEditor requires the following items to be installed on your computer. Click<br>install to begin installing these requirements. |
| Status   | Requirement                                                                                                    |
| Pending  | Microsoft Visual C++ 20 xx Redistributable Package (x86)                                                                                 |
|          |                                                                                                    |
|          |                                                                                                    |
|          |                                                                                                    |
|          |                                                                                                    |
|          |                                                                                                    |
|          |                                                                                                    |
|          |                                                                                                    |
|          |                                                                                                    |
|          | Cancel                                                                                                    |
|          | W                                                                                                    |

5. Dialogboksen "Brukerkontokontroll" åpnes. Klikk på [Yes].

| User Account Control<br>Do you want to allow this app from an<br>unknown publisher to make changes to your<br>device? |
|----------------------------------------------------------------------------------------------------|
| EmbroideryEditorXXX.exe<br>Publisher: Unknown<br>File origin: Hard drive on this computer<br>Show more details        |
| Yes No                                                                                                    |

6. Følgende dialogboks åpnes. Klikk på [Yes]. Hvis følgende dialogboks ikke vises, gå til trinn 7.

| Embroide | ryEditor                                                                           | × |
|----------|------------------------------------------------------------------------------------|---|
| ?        | This setup will perform an upgrade of 'EmbroideryEditor'. Do you want to continue? |   |
|          | Yes No                                                                             |   |

7. "EmbroideryEditor - InstallShield Wizard" starter opp automatisk. Klikk på [Next].

| EmbroideryEditor - InstallSh | ield Wizard X                                                                                          |
|------------------------------|----------------------------------------------------------------------------------------------------|
| 4                            | Welcome to the InstallShield Wizard for<br>EmbroideryEditor                                            |
|                              | The InstallShield(R) Wizard will install EmbroideryEditor on your<br>computer. To continue, dick Next. |
| 3                            | WARNING: This program is protected by copyright law and international treates.                         |
|                              | < Back Next > Cancel                                                                                   |

 Sluttbrukerlisensavtalen (EULA) vises. Les lisensavtalen og merk av for "Jeg godtar vilkårene i lisensavtalen" hvis du er enig. Klikk på [Next]. Hvis følgende dialogboks ikke vises, gå til trinn 13.

|                                                                                                    | 4                                                                                                    |
|----------------------------------------------------------------------------------------------------|----------------------------------------------------------------------------------------------------|
| Please read the following license agreement carefully.                                                                                                    |                                                                                                    |
| End-User License Agreement                                                                                                    |                                                                                                    |
| IMPORTANT NOTE:<br>This END-USER LICENSE AGREEMENT ('EULA') is made<br>customer (either an individual or a legal entity, hereinafter refer<br>"Customer") and "JANOME Corporation" ('JANOME') who is sa<br>holder of computer software products described as follows an<br>mediums, printed matters, online information, electronic documen<br>(hereinafter referred to as the "Products"). The Customer agrees<br>by the terms of this EULA by installing, copying or using the Pro- | between a<br>ed to as the<br>ble copyright<br>id its related<br>its and so on<br>to be bound<br>ducts. If the |
| I accept the terms in the license agreement                                                                                                    | Print                                                                                                    |
| stalishield                                                                                                    |                                                                                                    |
| < Back Next >                                                                                                    | Cancel                                                                                                    |

9. Skriv inn et brukernavn og klikk på [Next].

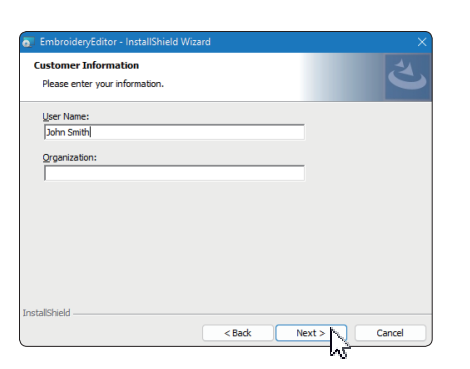

- \* For nettbrett, skriv inn et brukernavn med berøringstastaturet (se instruksjonene nedenfor).
- 9-1. Trykk på tekstboksen.
- 9-2. Trykk på berøringstastaturikonet på oppgavelinjen på skrivebordet for å åpne berøringstastaturet.
- 9-3. Du kan angi et brukernavn ved hjelp av berøringstastaturet.

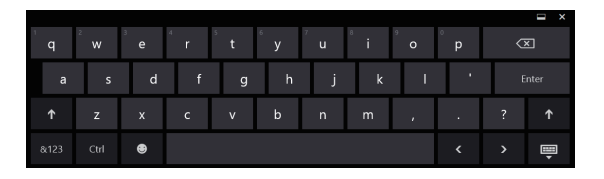

10. Klikk på [Next] hvis du godtar installasjonsstedet for EmbroideryEditor.

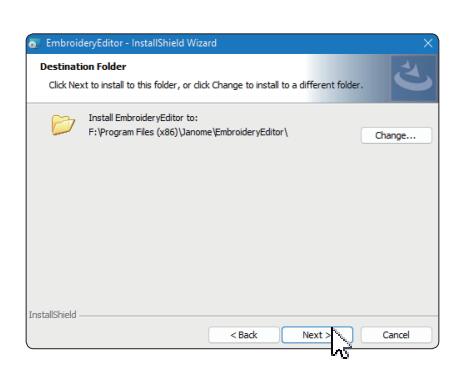

11. Velg din symaskin og sjekk den. Klikk på [Next]. Du kan velge modell på nytt når som helst.

| select Model<br>Select your model.   | と |
|--------------------------------------|---|
| You can reselect the model any time. |   |
| MC550E / eXpressive 830L             |   |
| O MC500E / eXpressive 830            |   |
| allShield                            |   |

\* Faktiske modellnavn kan være forskjellige fra bildet ovenfor.

12. Klikk på [Install] for å starte installasjonen.

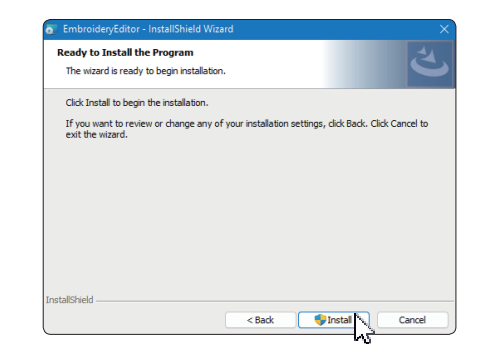

- 13. Dialogboksen "Brukerkontokontroll" åpnes. Klikk på [Yes].
- Installasjonen vil ta 1 2 minutter, avhengig av PCens spesifikasjoner.

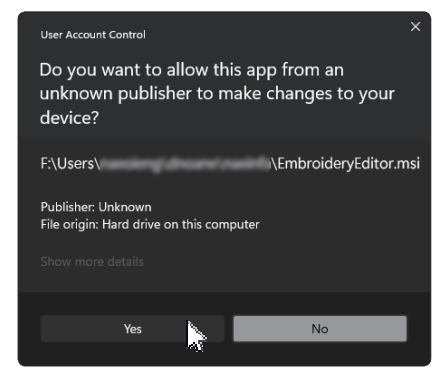

14. Når EmbroideryEditor er vellykket installert, sjekk "Start USB-driverinstallasjonsprogrammet" for å installere. Klikk på [Finish] for å avslutte.

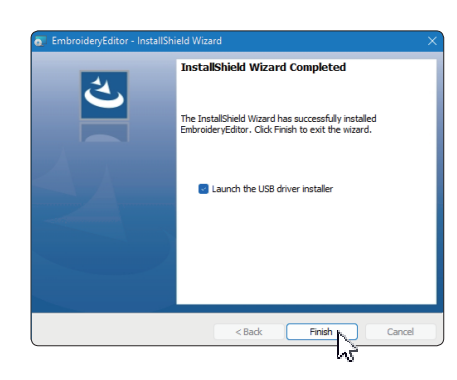

- \* Hvis installasjonen av EmbroideryEditor er fullført uten å merke av for "Start installasjonsprogrammet for USB-driver", vennligst se "Installere USB-driveren etter installasjon av EmbroideryEditor" på side 3 for installasjon av USB-driveren.
- 15. EmbroideryEditor ikonet vises på skrivebordet ditt.

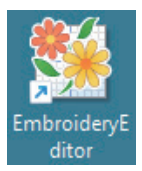

16. Slett det nedlastede "EmbroideryEditorXXX.exe" filen.

## Forhåndsinstallere USB-driveren

Installer USB-driveren for å overføre broderidesign fra PC til symaskinen ved hjelp av USB-kabelen.

17. Etter at EmbroideryEditor er installert, åpnes dialogboksen "Brukerkontokontroll". Klikk [Yes].

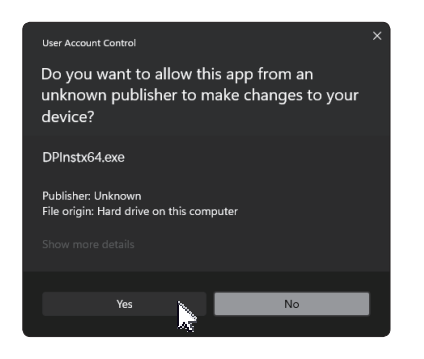

18. "Driver Package Installer" åpnes. Klikk [Next].

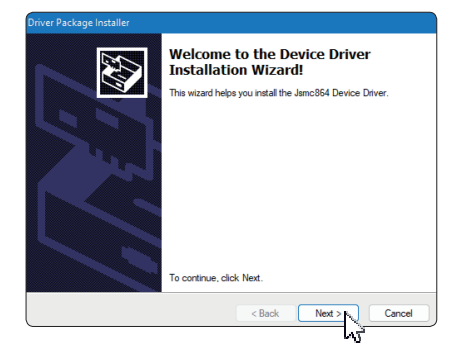

19. "Windows Security" åpnes. Klikk [Install].

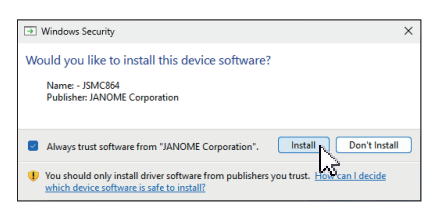

20. Når USB-driverinstallasjonen er forhåndsinstallert, klikker du [Finish].

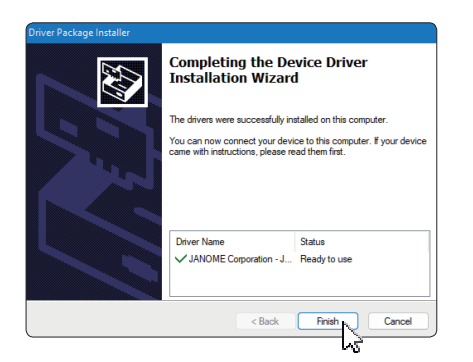

- 21. Når du kobler PC-en til symaskinen for første gang, USB Driver installeres automatisk.
- \* Se instruksjonsboken til symaskinen for hvordan du kobler til PC og symaskin.

## Installere USB-driveren etter installasjon av EmbroideryEditor

Windows 11:

- Klikk H på nederst til venstre på skjermen for å vise start skjerm.
- 2. Klikk [All apps] for å vise appvisningen.
- Klikk 
   ikonet på høyre side av EmbroideryEditor folder. EmbroideryEditor gruppe vises i appvisning. Klikk [Jsmc864Installer].

| EmbroideryEditor<br>New | ^ |
|-------------------------|---|
| EmbroideryEditor<br>New |   |
| Jsmc864Installer<br>New |   |

4. Vennligst følg prosedyren 17 – 21 på side 3.

#### Windows 10:

- Klikk e på nederst til venstre på skjermen og velg [All apps].
- Klikk [EmbroideryEditor] mappe som skal vises EmbroideryEditor group. Klikk [Jsmc864Installer].

|   | EmbroideryEditor      | ^ |
|---|-----------------------|---|
| © | EmbroideryEditor      |   |
| ↺ | Jsmc864Installer      |   |
|   | ✓ Type here to search |   |

3. Vennligst følg prosedyren 17 – 21 på side 3.

## Ohjeet EmbroideryEditorin asentamiseen

Tietokonejärjestelmä/laitevaatimukset:

- \* Käyttöjärjestelmä: Windows 11 (64 bit) tai Windows 10 (32 tai 64 bit)
- \* CPU: vähintään 800 MHz (suositus 1 GHz)
- \* Muisti: vähintään 512 MB (suositus 1 Gt)
- \* Kiintolevy: vähintään 80 Mt vapaata tilaa
- Videon resoluutio: vähintään 800 x 600 (suositus 1024 x 768)
- \* USB-kaapeli ja portti

Tämä prosessi asentaa seuraavan ohjelmiston:

- 1. EmbroideryEditor
- 2. USB-ajurin asennusohjelma (Jsmc864Installer)
- \* Seuraava asennusesimerkki käyttää Windows 11 -käyttöjärjestelmää.
- \* Sinun on kirjauduttava sisään [Administrator] (järjestelmänvalvojana).
- \* Ohjeita EmbroideryEditorille on kohdassa [Help] (Ohje).

## EmbroideryEditorin asentaminen

- 1. Käynnistä tietokoneesi ja sulje kaikki muut sovellukset ennen asennuksen aloittamista.
- Lataa tiedosto verkkosivustolta ja tallenna se tietokoneellesi. Kolminumeroinen numero XXX "EmbroideryEditor" -kohdan jälkeen osoittaa lataamasi tiedoston version.

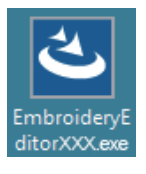

- 3. Kaksoisnapsauta ladattua tiedostoa.
- 4. "EmbroideryEditor InstallShield Wizard" käynnistyy automaattisesti.

Aloita asennus napsauttamalla [Install] (Asenna). Jos seuraava valintaikkuna ei tule näkyviin, siirry vaiheeseen 6.

| mbroider | yEditor - InstallShield Wizard                           |
|----------|----------------------------------------------------------|
|          | stall to begin installing these requirements.            |
| Status   | Requirement                                              |
| Pending  | Microsoft Visual C++ 20 xx Redistributable Package (x86) |
|          |                                                          |
|          |                                                          |
|          |                                                          |
|          |                                                          |
|          |                                                          |
|          |                                                          |
|          |                                                          |
|          |                                                          |
|          |                                                          |
|          | Sinstal Cancel                                           |
|          | AF                                                       |

5. "Käyttäjätilien valvonta" -valintaikkuna avautuu. Napsauta [Yes].

| User Account Control<br>Do you want to allow this app from an<br>unknown publisher to make changes to your<br>device? | × |
|----------------------------------------------------------------------------------------------------|---|
| EmbroideryEditorXXX.exe<br>Publisher: Unknown<br>File origin: Hard drive on this computer<br>Show more details        |   |
| Yes No                                                                                                    |   |

6. Seuraava valintaikkuna avautuu. Napsauta [Yes]. Jos seuraava valintaikkuna ei tule näkyviin, siirry vaiheeseen 7.

| EmbroideryEditor > |                                                                                    |  |  |  |
|--------------------|------------------------------------------------------------------------------------|--|--|--|
| ?                  | This setup will perform an upgrade of 'EmbroideryEditor'. Do you want to continue? |  |  |  |
|                    | Yes No                                                                             |  |  |  |

7. "EmbroideryEditor - InstallShield Wizard" käynnistyy automaattisesti. Napsauta [Next] (Seuraava).

| EmbroideryEditor - InstallSł | ield Wizard X                                                                                           |
|------------------------------|----------------------------------------------------------------------------------------------------|
| ٤.                           | Welcome to the InstallShield Wizard for<br>EmbroideryEditor                                             |
|                              | The InstallShield(R) Wizard will install EmbroideryEditor on your<br>computer. To continue, click Next. |
|                              | WARNENG: This program is protected by copyright law and<br>international treaties.                      |
|                              | < Back Next > Cancel                                                                                    |

 Loppukäyttäjän käyttöoikeussopimus (EULA) tulee näkyviin. Lue EULA ja valitse "Hyväksyn lisenssisopimuksen ehdot", jos hyväksyt. Napsauta [Next] (Seuraava). Jos seuraava valintaikkuna ei tule näkyviin, siirry vaiheeseen 13.

| Please read the follo                                                                                                    | wing license agreement carefully.                                                          | 3                             |
|----------------------------------------------------------------------------------------------------|--------------------------------------------------------------------------------------------|-------------------------------|
| [                                                                                                    |                                                                                            |                               |
|                                                                                                    | End-User License Agreem                                                                    | ent                           |
| IMPORTANT NOT                                                                                                    | E:                                                                                         |                               |
| This END-USER                                                                                                    | LICENSE AGREEMENT ("EU                                                                     | LA") is made between          |
| Customer (either a                                                                                                    | n individual or a legal entity, he                                                         | reinafter referred to as th   |
| "Customer") and ".                                                                                                    | JANOME Corporation" ("JANON                                                                | IE") who is sole copyright    |
| holder of compute                                                                                                    | r software products described                                                              | as follows and its related    |
| mediums, printed r                                                                                                    | to as the "Products") The C                                                                | ustomer agrees to be house    |
| (hereinafter referred                                                                                                    |                                                                                            | distollion agrees to be bound |
| (hereinafter referred<br>by the terms of this                                                                                    | s EULA by installing, copying or                                                           | using the Products. If th     |
| (hereinafter referred<br>by the terms of this                                                                                    | s EULA by installing, copying or                                                           | Print                         |
| <ul> <li>(hereinafter referred<br/>by the terms of this</li> <li>I accept the terms in</li> <li>I do not accept the t</li> </ul> | s EULA by installing, copying or<br>the license agreement<br>erms in the license agreement | Print                         |
| (hereinafter referred<br>by the terms of this<br>I accept the terms in<br>I do not accept the t                                  | s EULA by installing, copying or<br>the license agreement<br>erms in the license agreement | Print                         |

9. Anna käyttäjänimi ja napsauta [Next] (Seuraava).

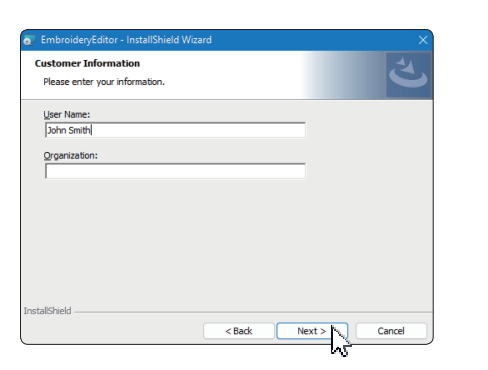

- \* Tabletilla: kirjoita käyttäjänimi kosketusnäppäimistöllä (katso seuraavat ohjeet).
- 9-1. Napauta tekstiruutua.
- 9-2. Napauta kosketusnäppäimistön kuvaketta työpöydän tehtäväpalkissa avataksesi kosketusnäppäimistön.
- 9-3. Voit kirjoittaa käyttäjänimen kosketusnäppäimistöllä.

|               |   |   |   |   |   |   |   |   |   | I × |
|---------------|---|---|---|---|---|---|---|---|---|-----|
| 2<br><b>w</b> |   |   |   |   |   |   |   |   | < | ×   |
| s             | d | f | g | h | j | k | I | • | 1 |     |
| z             |   |   |   |   |   |   |   |   |   |     |
|               | ۲ |   |   |   |   |   |   |   |   | •   |

10. Napsauta [Next] (Seuraava), jos hyväksyt EmbroideryEditorin asennuspaikan.

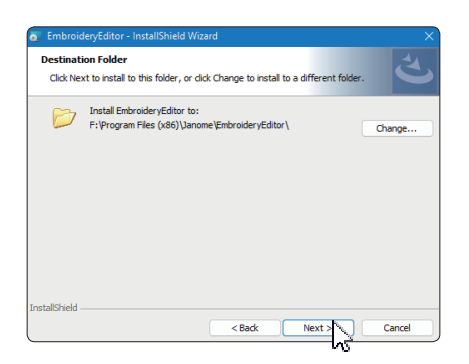

 Valitse ompelukoneesi ja merkitse se. Napsauta [Next] (Seuraava). Voit valita mallin uudelleen milloin tahansa.

| Select Model Select your model.      |  |  |  | 5 |
|--------------------------------------|--|--|--|---|
| You can reselect the model any time. |  |  |  |   |
| MC550E / eXpressive 830L             |  |  |  |   |
| OMC500E / eXpressive 830             |  |  |  |   |
| allShield                            |  |  |  |   |

\* Todelliset mallien nimet voivat poiketa yllä olevasta kuvasta.

12. Aloita asennus napsauttamalla [Install] (Asenna).

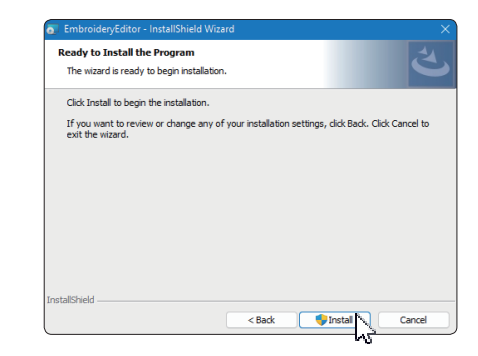

- 13. "Käyttäjätilien valvonta" -valintaikkuna avautuu. Napsauta [Yes].
- \* Asennus kestää 1–2 minuuttia tietokoneesi ominaisuuksista riippuen.

| User Account Control                                                                          | ×                     |  |  |  |
|-----------------------------------------------------------------------------------------------|-----------------------|--|--|--|
| Do you want to allow this app from an<br>unknown publisher to make changes to your<br>device? |                       |  |  |  |
| F:\Users\                                                                                     | \EmbroideryEditor.msi |  |  |  |
| Publisher: Unknown<br>File origin: Hard drive on this computer                                |                       |  |  |  |
| Show more details                                                                             |                       |  |  |  |
| Yes                                                                                           | No                    |  |  |  |
|                                                                                               | No                    |  |  |  |

14. Kun EmbroideryEditor on asennettu onnistuneesti, valitse "Käynnistä USB-ajurin asennusohjelma" asentaaksesi sen. Poistu napsauttamalla [Finish].

| Shield Wizard                                                                                             | ×  |
|----------------------------------------------------------------------------------------------------|----|
| InstallShield Wizard Completed                                                                            |    |
| The InstallShield Wizard has successfully installed<br>EmbroideryEditor. Click Finish to exit the wizard. |    |
| Launch the USB driver installer                                                                           |    |
|                                                                                                    |    |
|                                                                                                    |    |
|                                                                                                    |    |
| < Back Finish Cano                                                                                        | el |
|                                                                                                    |    |

- \* Jos EmbroideryEditorin asennus on suoritettu loppuun valitsematta kohtaa "Käynnistä USB-ajurin asennusohjelma", katso "USB-ohjaimen asentaminen EmbroideryEditorin asennuksen jälkeen" sivulla 3 USB-ohjaimen asennusta varten.
- 15. EmbroideryEditor-kuvake ilmestyy työpöydällesi.

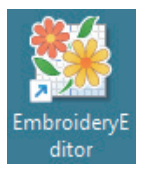

16. Poista ladattu EmbroideryEditorXXX.exe-tiedosto.

## USB-ohjaimen esiasennus

Asenna USB-ohjain siirtääksesi kirjontakuvioita tietokoneesta ompelukoneeseen USB-kaapelin avulla.

17. Kun EmbroideryEditor on asennettu, "Käyttäjätilien valvonta" -valintaikkuna avautuu. Napsauta [Yes].

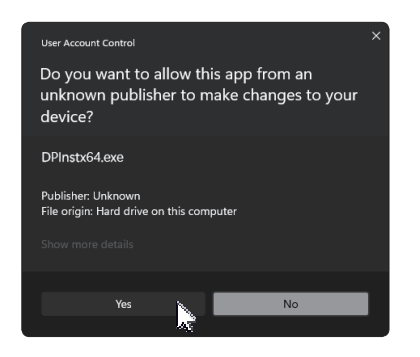

18. "Driver Package Installer" avautuu. Napsauta [Next] (Seuraava).

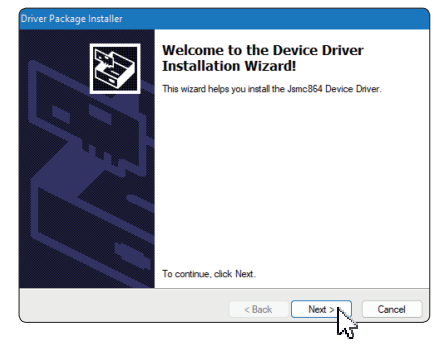

19. "Windows Security" avautuu. Napsauta [Install] (Asenna).

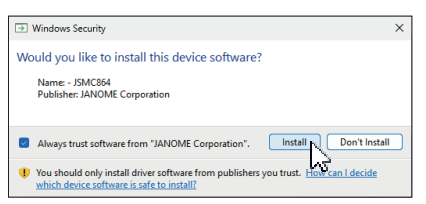

20. Kun USB-ohjaimen esiasennus on onnistunut, napsauta [Finish].

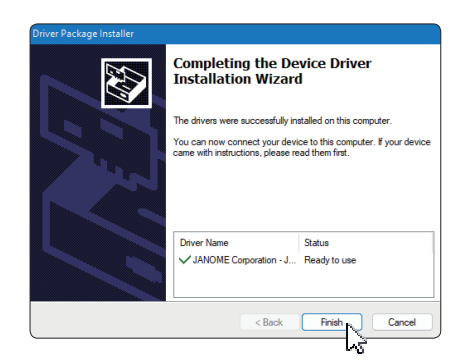

- 21. Kun liität tietokoneesi ompelukoneeseen ensimmäistä kertaa, USB-ohjain asennetaan automaattisesti.
- \* Katso ompelukoneen ohjekirjasta, kuinka tietokone liitetään ompelukoneeseen.

## USB-ohjaimen asentaminen EmbroideryEditorin asennuksen jälkeen

Windows 11:

- Klikkaa H näytön vasemmassa alakulmassa avataksesi Aloitus näytön.
- 2. Napsauta [All apps] (Kaikki sovellukset) nähdäksesi sovellusnäkymän.
- Klikkaa <u>v</u>-kuvaketta EmbroideryEditor kansionoikealla puolella. EmbroideryEditor -ryhmä näkyy sovellusnäkymässä. Klikkaa [Jsmc864Installer].

|   | EmbroideryEditor<br>New | ^ |
|---|-------------------------|---|
| * | EmbroideryEditor<br>New |   |
| 1 | Jsmc864Installer<br>New |   |

4. Noudata sivun 3 ohjeita 17-21.

#### Windows 10:

- 1. Klikkaa 🔳 päällä näytön vasemmassa alakulmassa ja valitse [All apps] (Kaikki sovellukset).
- Napsauta [EmbroideryEditor]-kansiota nähdäksesi EmbroideryEditor-ryhmän. Napsauta [Jsmc864Installer].

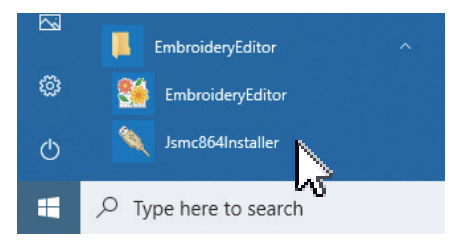

3. Noudata sivun 3 ohjeita 17-21.

## Instruktioner för installation av EmbroideryEditor

#### Datasystem-/enhetskrav:

- \* OS: Windows 11 (64 bit) eller Windows 10 (32 eller 64 bit)
- \* CPU: minst 800 MHz (1 GHz rekommenderas)
- \* Minne: minst 512 MB (1 GB rekommenderas)
- \* Hårddisk minimum 80 MB ledigt utrymme
- \* Videoupplösning: minst 800 x 600
  - (1024 x 768 rekommenderas)
- \* USB kabel och port

Denna process installerar följande programvara:

- 1. EmbroideryEditor
- 2. USB drivrutin (Jsmc864Installer)
- \* Processen installerar följande programvara: Windows 11 OS.
- \* Du måste logga in som [Administrator].
- \* För instruktioner för EmbroideryEditor, se [Help].

## Installera EmbroideryEditor

- 1. Starta din PC och stäng alla andra program innan installationen påbörjas.
- 2. Ladda ner filen från webbplatsen och spara den på din PC.

Det tresiffriga numret XXX efter "EmbroideryEditor" indikerar versionen av filen du laddade ner.

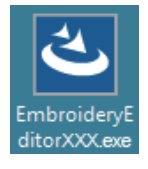

- 3. Dubbelklicka på den nedladdade filen.
- 4. "EmbroideryEditor InstallShield Wizard" startar automatiskt.

Klicka på [Install] för att starta installationen. OM följande dialogruta inte visas, gå till steg 6.

| Embroider | mbroideryEditor - InstallShield Wizard                                                                                                   |  |  |  |  |
|-----------|----------------------------------------------------------------------------------------------------|--|--|--|--|
| ٿ         | EmbroideryEditor requires the following items to be installed on your computer. Click<br>Install to begin installing these requirements. |  |  |  |  |
| Status    | Requirement                                                                                                    |  |  |  |  |
| Pending   | Microsoft Visual C++ 20 xx Redistributable Package (x86)                                                                                 |  |  |  |  |
|           |                                                                                                    |  |  |  |  |
|           |                                                                                                    |  |  |  |  |
|           |                                                                                                    |  |  |  |  |
|           |                                                                                                    |  |  |  |  |
|           |                                                                                                    |  |  |  |  |
|           |                                                                                                    |  |  |  |  |
|           |                                                                                                    |  |  |  |  |
|           |                                                                                                    |  |  |  |  |
|           | Vinstal Cancel                                                                                                    |  |  |  |  |
|           | 4                                                                                                    |  |  |  |  |

5. Dialogrutan "User Account Control" öppnas. Klicka på [Yes].

| User Account Control                                                                         |
|----------------------------------------------------------------------------------------------|
| Do you want to allow this app from an<br>unknown publisher to make changes to you<br>device? |
| EmbroideryEditorXXX.exe                                                                      |
| Publisher: Unknown<br>File origin: Hard drive on this computer                               |
| Show more details                                                                            |

 Följande dialogruta öppnas. Klicka på [Yes]. Om följande dialogruta inte visas, gå till steg 7.

| EmbroideryEditor > |                                                                                    |  |  |  |
|--------------------|------------------------------------------------------------------------------------|--|--|--|
| ?                  | This setup will perform an upgrade of 'EmbroideryEditor'. Do you want to continue? |  |  |  |
|                    | Yes No                                                                             |  |  |  |

7. "EmbroideryEditor - InstallShield Wizard" startar upp automatiskt. Klicka på [Next].

| EmbroideryEditor - InstallSh | ield Wizard X                                                                                           |
|------------------------------|----------------------------------------------------------------------------------------------------|
| 2                            | Welcome to the InstallShield Wizard for<br>EmbroideryEditor                                             |
|                              | The InstallShield(R) Wizard will install EmbroideryEditor on your<br>computer. To continue, click Next. |
|                              | WARNING: This program is protected by copyright law and<br>international treaties.                      |
|                              | <back next=""> Cancel</back>                                                                            |

 Slutanvändarlincensavtalet (EULA) visas. Läs licensavtalet och markera "I accept the terms in the license agreement" om du godkänner. Klicka på [Next]. Om följande dialogruta inte visas, gå till steg 13.

| License Agreement                 |                               |                         |
|-----------------------------------|-------------------------------|-------------------------|
| Please read the following licens  | e agreement carefully.        |                         |
| End-                              | User License Agreement        |                         |
| IMPORTANT NOTE:                   |                               |                         |
| This END-USER LICENSE             | AGREEMENT ("EULA")            | is made between a       |
| Customer (either an individu      | al or a legal entity, hereina | fter referred to as the |
| "Customer") and "JANOME           | Corporation" ("JANOME")       | who is sole copyright   |
| mediums printed matters of        | nline information electronic  | documents and so on     |
| (hereinafter referred to as th    | e "Products") . The Custor    | ner agrees to be bound  |
| by the terms of this EULA b       | y installing, copying or usin | g the Products. If the  |
| I accept the terms in the license | agreement                     | Print                   |
| I do not accept the terms in the  | license agreement             |                         |
|                                   |                               |                         |
|                                   |                               |                         |

9. Ange ett användarnamn och klicka på [Next].

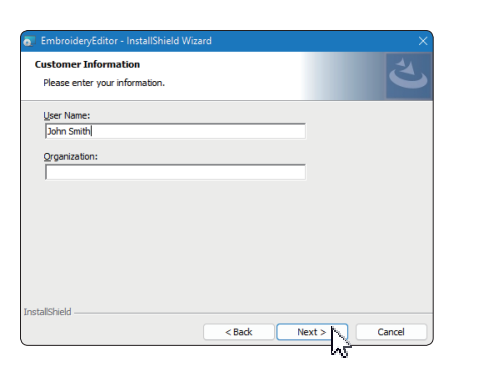

- \* För surfplattor, ange ett användarnamn (se följande instruktioner).
- 9-1. Tryck på textrutan.
- 9-2. Tryck på pektangentbordsikonen i aktivitetsfältet på skrivbordet.
- 9-3. Du kan ange ett användarnamn med pektangetnpektangentbordet.

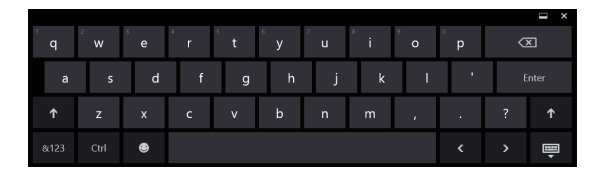

10. Klicka på [Next] om du accepterar installationen av EmbroideryEditor.

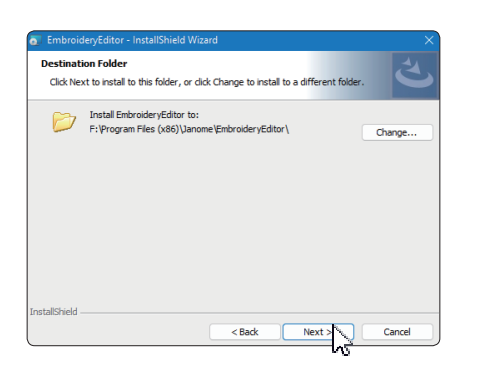

11. Välj din symaskin. Klicka på [Next]. Du kan ändra modell när du vill.

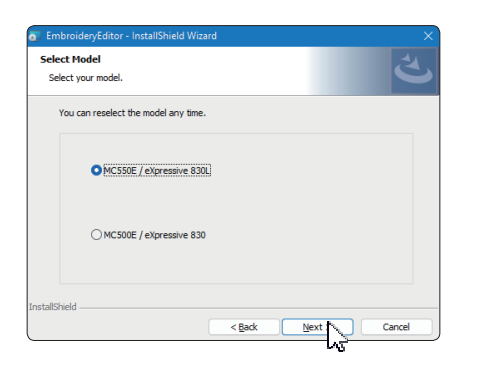

\* Faktiske modellnavn kan være forskjellige fra bildet ovenfor. 12. Klicka på [Install] för att starta installationen.

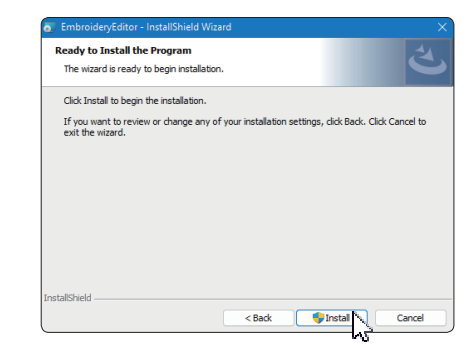

- Dialogrutan "User Accoount Control" öppnas. Klicka på [Yes].
- Installationen tar 1 2 minuter, beroende på specifikationer för din PC.

| User Account Control                                                                          |     |
|-----------------------------------------------------------------------------------------------|-----|
| Do you want to allow this app from an<br>unknown publisher to make changes to your<br>device? |     |
| F:\Users\ \EmbroideryEditor.m                                                                 | isi |
| Publisher: Unknown<br>File origin: Hard drive on this computer                                |     |
|                                                                                               |     |
| Yes No                                                                                        |     |

14. När EmbroideryEditor har installerats, markera "Launch the USB driver installer" för att installera. Flicka på [Finish] för att avsluta.

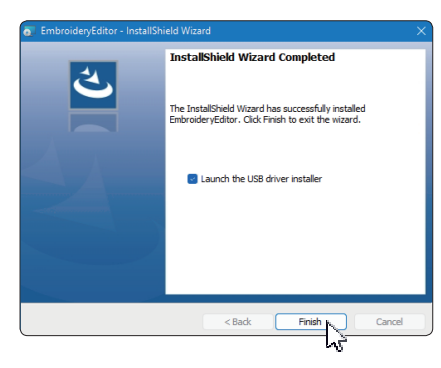

- \* Om installationen av EmbroideryEditor är klar utan att markera "Launch the USB driver installerr", se "Installera USB-drivrutinen efter installationen av EmbroideryEditor" på sidan 3 för installation av USB-drivaren.
- 15. EmbroideryEditor ikonen visas på skrivbordet.

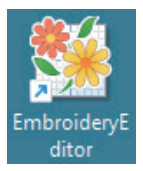

16. Ta bord den nedladdade "EmbroideryEditorXXX.exe" filen.

## Förinstallera USB-drivaren

Installera USB-drivaren för att överföra broderidesign från PC till symaskin med USB- kabeln.

17. Efter att EmbroideryEditor har installerats, öppnas dialogrutan "User account controll". Klicka [Yes].

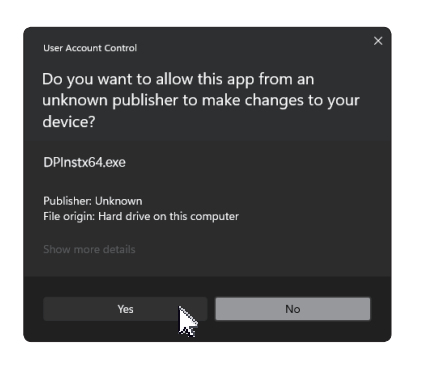

18. "Driver Package Installer" öppnas. Klicka [Next].

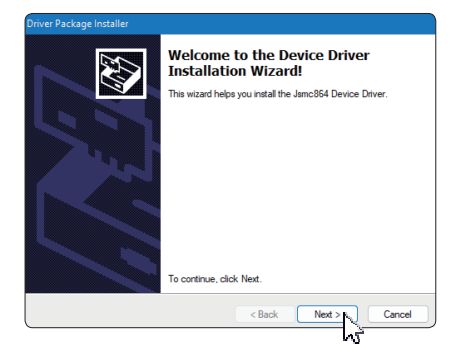

19. "Windows Security" öppnas. Klicka [Install].

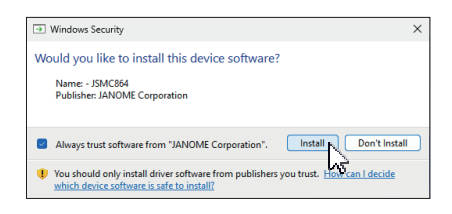

20. När installationen av USB-drivrutinen är installerad, klicka på [Finish].

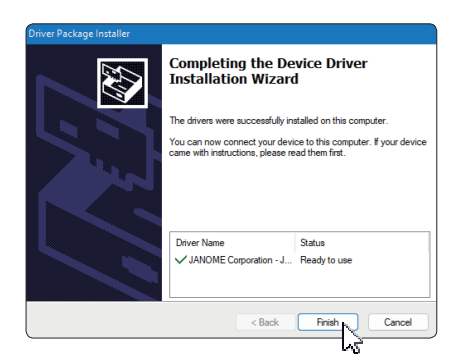

- 21. När du ansluter din PC till din symaskin för första gången installeras USB-drivrutinen automatiskt.
  - \* Se symaskinens instruktionsbok för hur man ansluter PC och symaskin.

# Installera USB-drivrutinen efter installationen av EmbroideryEditor

Windows 11:

- Klicka på H i det nedre vänstra hörnet av skärmen till visa startskärmen.
- 2. Klicka på [All apps] för att visa appvyn.
- Klicka på wikonen på höger sida av EmbroideryEditor mappen. EmbroideryEditor gruppen visas i appbyn. Klicka på [Jsmc864Installer].

|   | EmbroideryEditor<br>New | ^ |
|---|-------------------------|---|
|   | EmbroideryEditor<br>New |   |
| 0 | Jsmc864Installer<br>New |   |

4. Följ proceduten 17 – 21 på sidan 3.

#### Windows 10:

- Klicka på e i det nedre vänstra hörnet av skärmen och välj [All apps].
- Klicka på [EmbroideryEditor] mappen för att visa EmbroideryEditor gruppen. Klicka på [Jsmc864Installer].

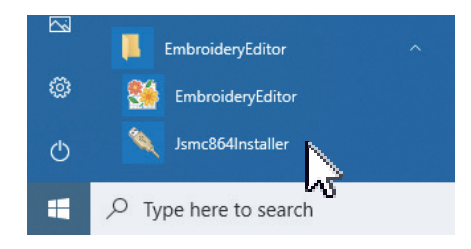

3. Följ proceduten 17 – 21 på sidan 3.

## Instruktioner til installation af EmbroideryEditor

Computersystem/enhedskrav:

- \* OS: Windows 11 (64 bit) eller Windows 10 (32 eller 64 bit)
- \* CPU: 800 MHz minimum (1 GHz anbefales)
- \* Hukommelse: 512 MB minimum (1 GB anbefales)
- \* Harddisk: 80 MB minimum ledig plads
- \* Videoopløsning: 800 x 600 minimum
  - (1024 x 768 anbefales)
- \* USB-kabel og port

Denne proces installerer følgende software:

- 1. EmbroideryEditor
- 2. USB Driver Installer (Jsmc864Installer)
- \* Følgende installationseksempel bruger en Windows 11 DU.
- \* Du skal logge ind som [Administrator].
- \* For instruktioner til EmbroideryEditor, se [Help].

## Installation af EmbroideryEditor

- 1. Start din pc og luk alle andre programmer før installationen påbegyndes.
- 2. Download filen fra hjemmesiden og gem den på din PC.

Det trecifrede nummer XXX efter "EmbroideryEditor" angiver versionen af den fil, du downloadede.

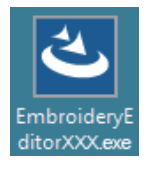

- 3. Dobbeltklik på den downloadede fil.
- 4. "EmbroideryEditor- InstallShield Wizard" starter op automatisk.

Klik på [Install] for at starte installationen.

Hvis følgende dialogboks ikke vises, skal du gå til trin 6.

| mbroider          | yEditor - InstallShield Wizard                                                                                                    |
|-------------------|----------------------------------------------------------------------------------------------------|
| <mark>ع</mark> ال | maroideryEditor requires the following items to be installed on your computer. Click<br>stall to begin installing these requirements. |
| Status            | Requirement                                                                                                    |
| Pending           | Microsoft Visual C++ 20 xx Redistributable Package (x86)                                                                              |
|                   |                                                                                                    |
|                   |                                                                                                    |
|                   |                                                                                                    |
|                   |                                                                                                    |
|                   |                                                                                                    |
|                   |                                                                                                    |
|                   |                                                                                                    |
|                   |                                                                                                    |
|                   | Cancel                                                                                                    |
|                   |                                                                                                    |

5. Dialogboksen "User Account Control" åbnes. Klik på [Yes].

| User Account Control                                                                          |
|-----------------------------------------------------------------------------------------------|
| Do you want to allow this app from an<br>unknown publisher to make changes to your<br>device? |
| EmbroideryEditorXXX.exe                                                                       |
| Publisher: Unknown<br>File origin: Hard drive on this computer                                |
| Show more details                                                                             |

 Følgende dialogboks åbnes. Klik på [Yes]. Hvis følgende dialogboks ikke vises, skal du gå til trin 7.

| Embroide | ryEditor                                                                           | × |
|----------|------------------------------------------------------------------------------------|---|
| ?        | This setup will perform an upgrade of 'EmbroideryEditor'. Do you want to continue? |   |
|          | Yes No                                                                             |   |

7. "EmbroideryEditor - InstallShield Wizard" starter automatisk. Klik på [Next].

| EmbroideryEditor - InstallSh | ield Wizard X                                                                                          |
|------------------------------|----------------------------------------------------------------------------------------------------|
| <u>ح</u>                     | Welcome to the InstallShield Wizard for<br>EmbroideryEditor                                            |
|                              | The InstallShield(R) Wizard will install EmbroideryEditor on your<br>computer. To continue, dick Next. |
| ×,                           | WARNING: This program is protected by copyright law and<br>international treaties.                     |
|                              | < Back Next > Cancel                                                                                   |

 Slutbrugerlicensaftalen (EULA) vises.
 Læs EULA'en og marker "Jeg accepterer vilkårene i licensaftalen", hvis du er enig. Klik på [Next]. Hvis følgende dialogboks ikke vises, skal du gå til trin 13.

| License Agreement                  |                           |                    |                        |
|------------------------------------|---------------------------|--------------------|------------------------|
| Please read the following licens   | e agreement carefully.    |                    |                        |
| End                                | User License Agreem       | ent                |                        |
| IMPORTANT NOTE:                    |                           |                    |                        |
| This END-USER LICENSI              | E AGREEMENT ("EU          | LA") is made b     | etween                 |
| Customer (either an individu       | ual or a legal entity, he | reinafter referred | to as th               |
| 'Customer'') and "JANOME           | Corporation" ("JANON      | (E") who is sole   | copyright<br>to relate |
| nediums, printed matters, o        | nline information, electr | onic documents     | and so o               |
| hereinafter referred to as th      | e "Products"). The C      | istomer agrees to  | be boun                |
| by the terms of this EULA t        | by installing, copying or | using the Produc   | ts. If th              |
| I accept the terms in the license  | e agreement               |                    | Print                  |
| ] I do not accept the terms in the | license agreement         |                    |                        |
| stallShield                        |                           |                    |                        |
|                                    | - Back                    | Next > b           | Cance                  |
|                                    | < Daux                    | Next >             | Cance                  |

9. Indtast et brugernavn, og klik på [Next].

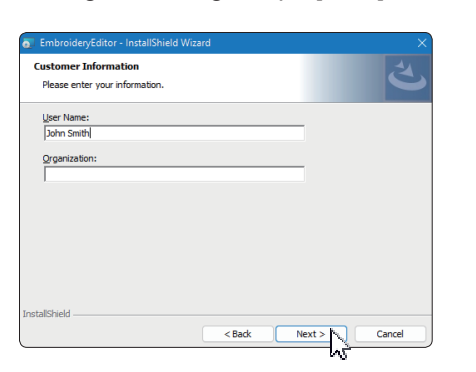

- \* For tablet-pc'er skal du indtaste et brugernavn med berøringen tastatur (se følgende instruktioner).
- 9-1. Tryk på tekstboksen.
- 9-2. Tryk på berøringstastaturikonet på skrivebordets proceslinje.
- 9-3. Du kan indtaste et brugernavn ved hjælp af berøringstastaturet, for at åbne berøringstastaturet.

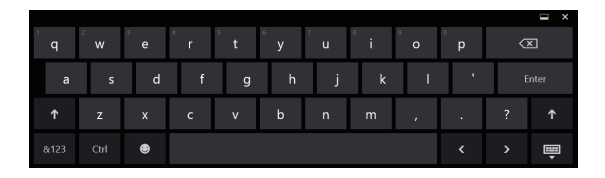

10. Klik på [Next], hvis du accepterer installationen af EmbroideryEditor Beliggenhed.

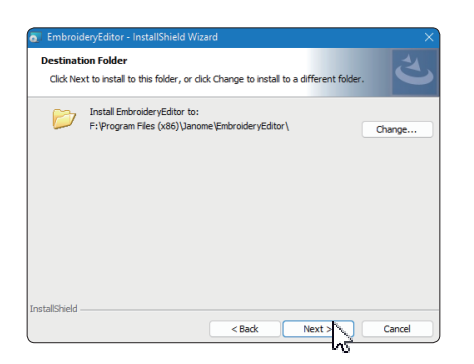

11. Vælg din symaskine og tjek den. Klik på [Next]. Du kan til enhver tid genvælge modellen.

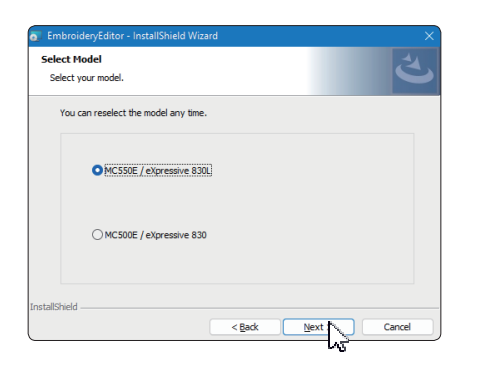

 Faktiske modelnavne kan være forskellige fra ovenstående billede. 12. Klik på [Installer] for at starte installationen.

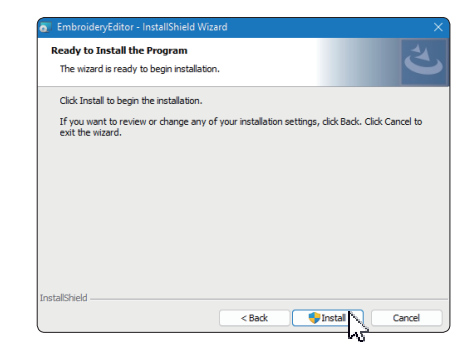

- Dialogboksen "User Account Control" åbnes. Klik på [Yes].
- IInstallationen vil tage 1 2 minutter, afhængigt af specifikationer på din pc.

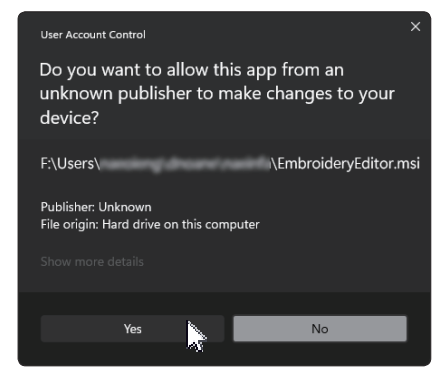

14. Når EmbroideryEditor er installeret korrekt, skal du markere "Start USB-driverinstallationsprogrammet" for at installere. Klik på [Finish] for at afslutte.

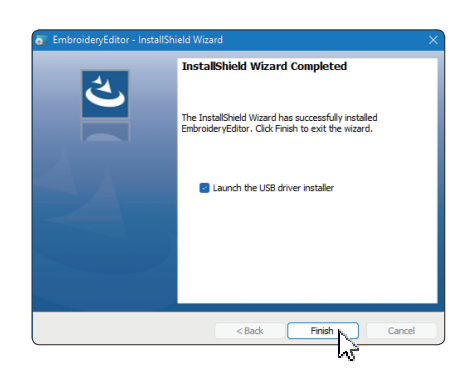

- \* Hvis installationen af EmbroideryEditor er fuldført uden at markere "Start USBdriverinstallationsprog rammet", se venligst "Installation af USB-driveren efter installationen af EmbroideryEditor" på side 3 for installation af USBdriveren.
- 15. EmbroideryEditor-ikonet vises på dit skrivebord.

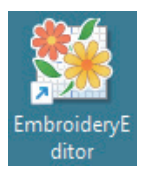

16. Slet den downloadede "EmbroideryEditorXXX.exe" fil.

## Forudinstallation af USB-driveren

Installer USB-driveren for at overføre broderimotiver fra pc til symaskinen ved hjælp af USB-kablet.

17. Efter EmbroideryEditor er blevet installeret, "Bruger Dialogboksen Kontokontrol" åbnes. Klik på [Yes].

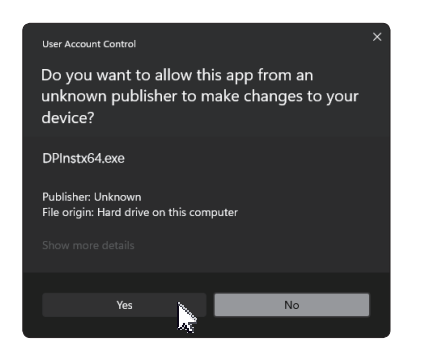

18. "Driver Package Installer" åbnes. Klik på [Next].

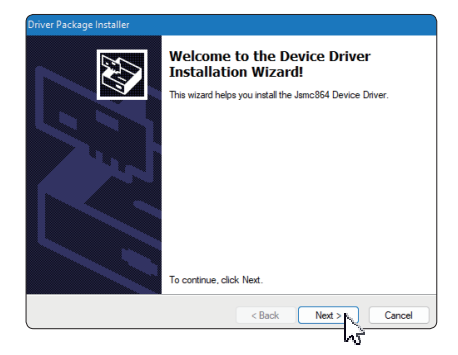

19. "Windows Security" åbnes. Klik på [Install].

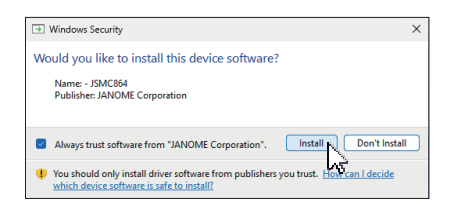

20. Når installationen af USB-driveren er vellykket forudinstalleret, klik på [Finish].

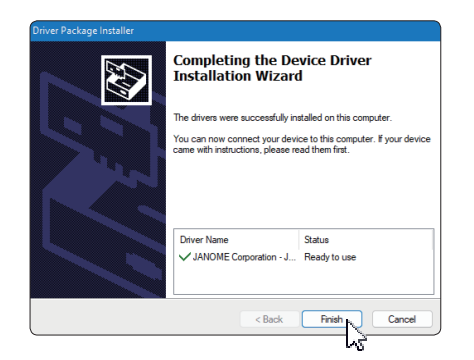

- 21. Når du tilslutter din pc til din symaskine for første gang installeres USB-driveren automatisk.
  - \* Se instruktionsbogen til symaskinen for hvordan man forbinder pc og symaskinen.

## Installation af USB-driveren efter installationen af EmbroideryEditor

#### Windows 11:

- Klik H i nederste venstre hjørne af skærmen til få vist startskærmen.
- 2. Klik på [All apps] for at vise appvisningen.
- Klik på wikon på højre side af EmbroideryEditor folder. EmbroideryEditor-gruppen vises i Appsvisning. Klik på [Jsmc864Installer].

|     | EmbroideryEditor | ~ |
|-----|------------------|---|
|     | New              |   |
| **  | EmbroideryEditor |   |
|     | New              |   |
| (m) | Ismc864Installer |   |
| 12  | sancoornatalier  |   |

4. Følg venligst procedure 17 – 21 på side 3.

#### Windows 10:

- 1. Klik e i nederste venstre hjørne af skærmen og vælg [All apps].
- 2. Klik på mappen [EmbroideryEditor] for at få vist Broderiredaktørgruppe. Klik på [Jsmc864Installer].

|   | EmbroideryEditor      | ^ |
|---|-----------------------|---|
| © | EmbroideryEditor      |   |
| Ф | Jsmc864Installer      |   |
|   | ✓ Type here to search |   |

3. Følg venligst procedure 17 – 21 på side 3.